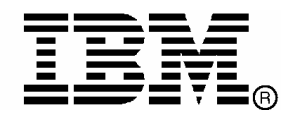

IBM System Storage<sup>™</sup>

# Data Center Fabric Manager v10.3.2 Release Notes

GC27-2234-03

Copyright © 2001-2009, Brocade Communications Systems, Incorporated.

Copyright © IBM Corporation 2008, 2009. All rights reserved.

Brocade, and Fabric OS are registered trademarks and the Brocade B-wing symbol and DCX, and are trademarks of Brocade Communications Systems, Inc., in the United States and/or in other countries. All other brands, products, or service names are or may be trademarks or service marks of, and are used to identify, products or services of their respective owners.

IBM, the IBM logo, and ibm.com are trademarks or registered trademarks of International Business Machines Corporation in the United States, other countries, or both. A complete and current list of other IBM trademarks is available on the Web at http://www.ibm.com/legal/copytrade.shtml

Notice: The information in this document is provided "AS IS," without warranty of any kind, including, without limitation, any implied warranty of merchantability, noninfringement or fitness for a particular purpose. Disclosure of information in this material in no way grants a recipient any rights under Brocade's patents, copyrights, trade secrets or other intellectual property rights. Brocade and IBM reserve the right to make changes to this document at any time, without notice, and assumes no responsibility for its use.

The authors, Brocade Communications Systems, Inc. ., and IBM Corporation shall have no liability or responsibility to any person or entity with respect to any loss, cost, liability, or damages arising from the information contained in this book or the computer programs that accompany it.

Notice: The product described by this document may contain "open source" software covered by the GNU General Public License or other open source license agreements. To find-out which open source software is included in Brocade products, view the licensing terms applicable to the open source software, and obtain a copy of the programming source code, please visit *http://www.brocade.com/support/oscd*.

Export of technical data contained in this document may require an export license from the United States Government

### CONTENTS

| Overview                                                                                                    | 5               |
|----------------------------------------------------------------------------------------------------|-----------------|
| New Hardware Platforms                                                                                                    | 5               |
| New Software Features                                                                                                    | 5               |
| Enhancements to existing features                                                                                                    | 6               |
| Switch Platform and Firmware Requirements                                                                                                  | 10              |
| Important Notes                                                                                                    | 12              |
| M-EOSc switches with SNMPv3 enabled cannot be managed through DCFM. SNMPv3 needs to b                                                      | e disabled.     |
| Issues with JRE v1.6.0 update not at 13                                                                                                    | 12              |
| Upgrade switches running FOS v5.2.1_NI to v6.0.0 or higher                                                                                 | 12              |
| Creating tape pool in a mixed FOS version environment                                                                                      | 12              |
| Event priority mismatch                                                                                                    | 12              |
| Config Download fails when all parameters are selected                                                                                     | 12              |
| Switch name update delay                                                                                                    | 12              |
| Element Manager fails to launch on SAN256M (Mi10k)                                                                                         | 13              |
| Deleting Logical Switches with GbE ports causes errors                                                                                     | 13              |
| Event-based file actions fail                                                                                                    | 13              |
| EX-Port disabled when configuring Routing Domain IDs                                                                                       | 13              |
| Removing Switches                                                                                                    | 13              |
| DCFM Clients                                                                                                    | 13              |
| Secure FOS fabrics cannot be discovered from DCFM                                                                                          | 13              |
| Performance Data Aging tab has been removed from Server Management Console (SMC)                                                           | 13              |
| Unable to launch Element Manager for EOS switches after Migrating from EFCM.                                                               | 13              |
| Encryption switch/blade public certificates exported using DCFM should be signed before the switc connect to the Key Vault                 | hes can         |
| Encryption config has limited support and slow to register change for LUN provisioning                                                     | 14              |
| Inappropriate Discovery status displayed for VF enabled switches                                                                           | 14              |
| SAN256M (MI10k) is not getting manageability in DCFM 10.3.x after migration when it is discove SNMPv3 with APIuser in DCFM 10.0.x / 10.1.x | red using<br>16 |
| Users of DCFM and who use SysLog Host Configuration for events (Defect# 259950)                                                            | 16              |
| Failover restriction in Mixed Fabric                                                                                                    | 16              |
| Display of Logical switches                                                                                                    | 16              |
| Documentation Updates                                                                                                    | 17              |
| DCFM Installation, Migration, and Transition Guide                                                                                         | 17              |
| DCFM User Manual                                                                                                    | 25              |
| DCFM Online Help                                                                                                    | 29              |
| Defects Closed with Code Change in DCFM 10.3.2                                                                                             |                 |

| Defects Closed with Code Change in DCFM 10.3.1 |  |
|------------------------------------------------|--|
|------------------------------------------------|--|

### Overview

**IBM Data Center Fabric Manager (DCFM)** 10.3.2 release adds support for a new hardware platform, new software features, and enhancements to existing features as outlined below.

#### New Hardware Platforms

- o IBM Converged Switch B32 (3758-B32)
- o SAN06B-R (2494-R06)
- o FX8-24 (8 Gbps routing blade for SAN384B and SAN768B)
- o FCOE10-24 (24 port CEE 10GbE blade for SAN384B and SAN768B)

#### New Software Features

- o FCoE / CEE Performance Management
  - Support for historical and realtime port statistics
  - CEE 10G Ethernet port statistics
    - Tx/Rx percentage utilization and MB/s
    - Received EOF
    - o Underflow error
    - Overflow error
    - CRC error
    - o Alignment error
    - o Runtime Errors
    - o Too long error
- End-to-end HBA-to-switch group management
  - Host-based Discovery (single host, or multiple via IP list or CSV import, requires HCM 2.0 or later)
  - Discovery of Brocade adapters (using JSON-RPC)
  - Host-based Topology views
  - Server-to-HBA automatic mapping
  - Properties
  - Events integration
  - Statistics collection and display
  - End-to-end configuration (host and switch ports) for FC-SP and Trunking
  - HBA SupportSave
  - Deep element management configuration via HCM Launch-in-Context
- o Server Virtualization Support
  - Discovery of VMware ESX virtual machines via APIs
  - View virtual machines running on physical servers
  - Display of VM properties. Including end-to-end path from VM to LUN

#### Enhancements to existing features

- o LDAP Enhancements
  - Administrator / root user has an option to select the condition on which the DCFM Authentication will fallback to the Secondary Auth i.e. Local DB.
    - When the LDAP Servers are Not Reachable.
    - When the user is not present in the configured LDAP Server.
- o FCIP Enhancements
  - Support for new features introduced with the new extension platforms
  - Comprehensive FCIP Tunnels Configuration diaglog (replacement for existing FCIP Tunnel Wizard)
  - Enhancements for Circuit properties, Tunnel Properties, Connection Properties, Switch Properties, Flyovers and the Topology View
  - Support to view all tunnels discovered by DCFM across all fabrics
  - Introduced Circuit Configuration for the tunnels in the SAN06B-R and the FX8-24 blades.
  - Support to view performance statistics of FCIP tunnels in SAN06B-R and the FX8-24 blades.
- FICON Enhancements
  - Lossless DLS support in Configure Cascaded FICON and merge wizard
  - 'Cascaded FICON Merge' wizard conflict resolution
    - Data Field Size
    - o VC Priority
  - 'Card Swap Function'
    - o Allows a user to swap a failing card with a new one
    - o Moves port address and port index of ports within blades over to new card
    - o Enable all the ports on the blades once swap is completed successfully
  - PDCM Enhancements
    - Warn users when prohibiting E-E and E-F port connections
    - o Ability to provision same PDCM updates to multiple switches
    - Usability enhancement to support direct entry of row + column for prohibit
    - o PDCM dialog Changed from Modal to Non-Modal dialog
- o Reliability, Availability and Serviceability Enhancements
  - DCFM SupportSave improvements
    - Configure an interval at which SupportSaves will be captured from specified switches automatically
    - o Include Brocade HBA SupportSave
    - Increased simultaneous switch SupportSave captures to 50 (from 10)
  - Policy Engine improvements
    - Added an action to capture switch SupportSave in the Event policy dialog
  - Facility to register switches in upload failure data capture destination
  - Facility to register DCFM as a tracedump destination

- Port Fencing policies for Class 3 frame drops
- Fault Management improvements
  - o Receive syslog events from HBAs
  - o Increase max number of events stored in DB to 20,000 (from 10,000) with a maximum of 50,000
- Added support to optionally back up the FTP folder, Technical Support folder and Trace dump folder
- System Monitor process improvements
  - $\circ$  Generate master log event when memory usage >= 80% and disk space usage >=90%
- Audit log improvements
  - All important user actions generate application events
- Debug logging improvements
  - o Logging of messages at appropriate level to prevent rollover of logs
  - o Increase default size of logfiles from 5MB to 10MB
  - Isolate failures to small grained tasks (e.g. failure to collect one piece of data due to errors will not prevent collection of remaining data)
  - o Include data source name to avoid ambiguity (multiple data collection sources)
- Zoning Enhancements
  - Active TI Zone enhancements
    - o Active TI Zone information collected by DCFM and persisted in DB
    - o Displays differences between active TI zone and defined TI zone in zone DB
    - o Active TI Zone members display in Active Zone Config tab
    - Active Status display for **TI Zones Properties** dialog
  - Policy to control number of zone db modifications
    - Set limits on number of editing operations (add / remove / modify) user can perform in zones, zone configs, alieases and on zone members before activation
    - Set policy by fabric as limits may vary (e.g. disk vs. tape)
    - o Warn users when policy is exceeded and prevent user from proceeding further
  - Support for QoS D, I Zones
- Other Enhancements
  - RBAC Enhancements
    - In Add/Edit Resource group dialog, Hosts tab is added so that Resources can be assigned as a Fabric or Host.
    - o New default user roles "Network Administrator", "Host Administrator" are added.
    - New User Privileges "Host Management, Active session management, FCoE Management, CEE Management, Zoning Set-Edit Limits" are added.
  - Event Storage Enhancements in **Options** Dialog
    - o Increased default event count from 5000 to 20000 in DCFM Enterprise
    - The maximum configurable limit is 50000 in DCFM Enterprise
  - DCFM Active Sessions
    - o Shows active client sessions logged into DCFM server

- o Users with Read Write 'Active Session Management' privilege can disconnect active clients
- Switch Configuration Management
  - New column named "**Configuration Type**" has been introduced to notify that the configuration file is of the type CEE/FC.
- **HCM Upgrade** tab
  - o New tab added to SMC to facilitate ugrading HCM in DCFM to a newer version of HCM
- Backup Dialog Enhancements
  - o Three checkboxes added to the existing design
    - Include FTP Root Directory
    - Include Technical Support Directory
    - Include Upload Failure Data Capture Directory
- SNMP v3
  - Option to choose either v3 traps or Informs
  - o Configure at fabric-level from standalone dialog (instead of Discovery dialog)
  - o Only supported with FOS 6.3 or above
- Support for 239 DID mode and offsets display (native connectivity with M-series switches)
  - 'Port Auto Disable' policy for any of the following conditions
    - Loss Of Sync
    - Loss Of Signal
    - Non Operational Primitive Sequence
    - Loop Initialize Process
    - Offline Primitive Sequence
- Implemented main end user "requests for enhancement" (RFEs)

IBM DCFM 10.3.2 supports a seamless upgrade path from previous versions of IBM DCFM (10.0.x and 10.1.x) as well as EFCM 9.6.x/9.7.x and FM 5.4 / 5.5

IBM DCFM 10.3.2 supports use with IBM Tivoli Storage Productivity Center (TPC) 4.1.0.103 and later

## **Operating Systems Supported**

DCFM 10.3.2 is supported on the following operating systems.

| Table 1 Server | Client Operating | System Support |
|----------------|------------------|----------------|
|----------------|------------------|----------------|

| Operating System | Versions                                                                                                    |
|------------------|----------------------------------------------------------------------------------------------------|
| Windows          | XP Professional SP2, SP3 (x86 32-bit)<br>2003 Server SP2 (x86 32-bit)<br>Vista Business Edition (x86 32-bit)<br>2008 Server (x86 32-bit)                  |
| Linux            | RedHat Enterprise Linux AS 4 (x86 32-bit)<br>RedHat Enterprise Linux 5 Advanced Platform (x86 32-bit)<br>SUSE Linux Enterprise Server 10 SP1 (x86 32-bit) |

### **Switch Platform and Firmware Requirements**

The following table lists the versions of Brocade software supported in this release. IBM and Brocade recommend using the latest software versions to get the greatest benefit from the SAN. IBM and equivalent Brocade hardware products are listed.

| Operating System                                                                         | IBM Switch/Director                                                                                                    | Brocade Switch/Director                                                                                                    |  |  |
|------------------------------------------------------------------------------------------|----------------------------------------------------------------------------------------------------|----------------------------------------------------------------------------------------------------|--|--|
| Switch (b-type and ]                                                                     | Switch (b-type and B-Model) Firmware Versions                                                                                                    |                                                                                                    |  |  |
| Switch (b-type and 1<br>FOS 5.0.x, 5.1.x, 5.2.x,<br>5.3.x, 6.0.x, 6.1.x,<br>6.2.x, 6.3.x | <b>B-Model) Firmware Versions</b><br>SAN Switch F32 (2109-F32)<br>SAN Switch H08 (2005-H08)<br>SAN Switch H16 (2005-H16)<br>SAN32B-2 (2005-B32, -32B)<br>SAN04B-R (2005-R04) <sup>1</sup><br>SAN18B-R (2005-R18) <sup>1</sup><br>SAN16B-2 (2005-B16, -16B)<br>SAN64B-2 (2005-B64) <sup>2</sup><br>SAN32B-3 (2005-B5K, -5KB) <sup>3</sup><br>SAN24B-4 Express (2498-B24, -24E) <sup>5</sup><br>SAN40B-4 (2498-B40, -40E) <sup>5</sup><br>SAN80B-4 (2498-B40, -40E) <sup>5</sup><br>SAN80B-4 (2498-B80) <sup>5</sup><br>IBM Converged Switch B32 (3758-B32) <sup>10</sup><br>SAN06B-R (2498-R06) <sup>9</sup><br>SAN Switch M12 (2109-M12)<br>SAN Switch M14 (2109-M14)<br>SAN256B (2109-M48) with FC4-16, FC4-32 and FC4-48 blades <sup>2</sup><br>SAN256B (2109-M48) with FC4-16IP blades <sup>1</sup><br>SAN256B (2109-M48) with FC4-16IP blades <sup>2</sup><br>SAN256B (2109-M48) with FC4-16IP blades <sup>2</sup><br>SAN256B (2109-M48) with FC4-16, FC8-32, and FC8-48 blades <sup>6</sup><br>SAN768B (2499-384) with FR4-18i blades <sup>6</sup><br>SAN768B (2499-384) with FR4-18i blades <sup>6</sup> | Brocade 3900<br>Brocade 3250<br>Brocade 3850<br>Brocade 4100<br>Brocade 7500E <sup>1</sup><br>Brocade 7500 <sup>1</sup><br>Brocade 200E<br>Brocade 200E<br>Brocade 4900 <sup>2</sup><br>Brocade 5000 <sup>3</sup><br>Brocade 5000 <sup>5</sup><br>Brocade 5100 <sup>5</sup><br>Brocade 5100 <sup>5</sup><br>Brocade 7800 <sup>10</sup><br>Brocade 8000 <sup>9</sup><br>Brocade 12000<br>Brocade 24000<br>Brocade 4800 with FC4-16, FC4-32 and FC4-<br>48 blades <sup>2</sup><br>Brocade 4800 with FC4-16IP blades <sup>1</sup><br>Brocade 4800 with FC4-16IP blades <sup>2</sup><br>Brocade 4800 with FC4-16IP blades <sup>2</sup><br>Brocade 4800 with FC4-16, FC8-32, and FC8-<br>48 blades <sup>6</sup><br>Brocade DCX with FR4-18i blades <sup>6</sup><br>Brocade DCX with FR4-18i blades <sup>6</sup> |  |  |
|                                                                                          | SAN768B (2499-384) with FC050 blaces<br>SAN768B (2499-384) with FC0510-24 blades <sup>10</sup><br>SAN384B (2499-192) with FC0510-24 blades <sup>10</sup><br>SAN384B (2499-192) with FC8-16, FC8-32, and<br>FC8-48 blades <sup>8</sup><br>SAN384B (2499-192) with FR4-18i blades <sup>8</sup><br>SAN384B (2499-192) with FC10-6 blades <sup>8</sup><br>SAN384B (2499-192) with FC0510-24 blades <sup>10</sup><br><sup>1</sup> Requires FOS v5.1.0 or higher <sup>6</sup> Require<br><sup>2</sup> Requires FOS v5.2.0 or higher <sup>7</sup> Require<br><sup>3</sup> Requires FOS v5.2.1 or higher <sup>8</sup> Require<br><sup>4</sup> Requires FOS v5.3.0 or higher <sup>9</sup> Require<br><sup>5</sup> Requires FOS v6.1.0 or higher <sup>10</sup> Require                                                                                                    | Brocade DCX with FX8-24 blades <sup>10</sup><br>Brocade DCX with FC0E10-24 blades <sup>10</sup><br>Brocade DCX-4S with FC8-16, FC8-32, and<br>FC8-48 blades <sup>8</sup><br>Brocade DCX-4S with FR4-18i blades <sup>8</sup><br>Brocade DCX-4S with FC10-6 blades <sup>8</sup><br>Brocade DCX-4S with FX8-24 blades <sup>10</sup><br>Brocade DCX-4S with FC0E10-24 blades <sup>10</sup><br>es FOS v6.0.0 or higher<br>es FOS v6.1.1_enc or higher<br>es FOS v6.1.2_CEE or 6.3<br>s FOS v6.3.0 or higher                                                                                                    |  |  |

| Operating System                         | IBM Switch/Director                                                                                                    | Brocade Switch/Director                                                                         |  |  |
|------------------------------------------|----------------------------------------------------------------------------------------------------|-------------------------------------------------------------------------------------------------|--|--|
| Switch (m-type, M-                       | Switch (m-type, M-Model) Firmware Versions                                                                                                    |                                                                                                 |  |  |
| M-EOSc 9.6.x, 9.7.x,<br>9.8.x, and 9.9.x | SAN12M-1 (2026-E12, -12E)<br>SAN16M-2 (2026-416, -16E)<br>SAN24M-1 (2026-224)<br>SAN32M-1 (2027-232)<br>SAN32M-2 (2027-432, -32E)<br>SAN140M (2027-140) | Spheron 4300<br>Spheron 4400<br>Brocade M4500<br>Spheron 3232<br>Brocade M4700<br>Brocade M6140 |  |  |
| M-EOSn 9.6.x, 9.7.x,<br>9.8.x, and 9.9.x | SAN256M (2027-256)                                                                                                    | Brocade Mi10K                                                                                   |  |  |

### **Important Notes**

This section lists information that you should consider before you use DCFM v10.3.2 See the *DCFM User Manual* for full details on the following notes.

# *M-EOSc* switches with SNMPv3 enabled cannot be managed through DCFM. SNMPv3 needs to be disabled.

If SNMPv3 is enabled on M-EOSc switches, SNMPv1 is automatically disabled. SNMPv3 and SNMPv1 cannot be enabled simultaneously. Since DCFM 10.3.2 uses only SNMPv1 to manage the M-EOSc switches, the manageability link will not get established, if SNMPv3 is enabled. It is recommended to disable SNMPv3 using CLI.

#### Issues with JRE v1.6.0 update not at 13

If the system JRE is not at update 1.6.0\_13 then the following issues could be seen

Remote client fails to launch with java webstart exception

Remote client cannot be upgraded or downgraded

DCFM server / client and B-model Element Manager crashes on launch

Verify that the system JRE is at 1.6.0\_13 by executing 'java --version' at the command prompt. If the version does not display as '1.6.0\_13', it is recommended that you uninstall the current version and point a supported web browser to the DCFM Server IP address and download and install the correct version which is bundled with the DCFM Server. It is recommended that the JRE is not automatically updated as this will change the version.

#### Upgrade switches running FOS v5.2.1\_NI to v6.0.0 or higher

To completely manage a fabric, in DCFM, where the seed switch is running FOS v52.1\_NI, it is recommended to upgrade the switch to FOS v6.0.0 or higher. Failure to do so will limit the ability to manage fabric services such as Zoning. However, monitoring features suchas Status, Events, and Performance Monitoring should not be affected.

#### Creating tape pool in a mixed FOS version environment

If FOS versions 6.2.0 and 6.1.1\_enc\_X (where X is any released version) are deployed in an environment the user should not configure any Tape Pool information. If Tape Pool information is configured and a failover occurs where the 6.1.1\_enc\_X node becomes the group leader, the user will not be able to remove the created tape pool.

#### Event priority mismatch

Error-level policies can sometimes be triggered by warning-level events.

#### Config Download fails when all parameters are selected

When Configdownload is attempted from one virtual switch to another virtual switch and when all parameters are selected where the Fabric IDs are not identical, download will fail

#### Switch name update delay

When changing the name of a switch from outside of DCFM the new name for the switch will not be reflected within DCFM for up to 15 minutes, depending on SAN Size selection.

#### Element Manager fails to launch on SAN256M (Mi10k)

If the admin partition (partition 0) is removed and then reattached to a managed fabric the Element Manager will no longer be able to be launched from DCFM until the DCFM services are restarted.

#### Deleting Logical Switches with GbE ports causes errors

In order to delete a logical switch that contains Gigabit Ethernet ports, the GbE ports must be moved to the default logical switch prior to deleting the logical switch.

#### Event-based file actions fail

DCFM event-actions will fail to run scripts on remote-mounted filesystems under Windows.

#### EX-Port disabled when configuring Routing Domain IDs

In the Routing Domain IDs dialog, if a user adds the appropriate Domain IDs to the front and xlate domains, clicking OK will disabled the Ex\_ports with the message "EX\_PORT ISOLATE".

#### **Removing Switches**

If you plan to segment and remove multiple switches (more than 2) from a fabric and you have historical performance collection enabled, it is recommended that you 'accept changes' after each switch segmentation from the client rather than doing it together.

#### **DCFM** Clients

As a best practice it is recommended that the clients which are not being used actively should be shutdown. This will free up the server resources. In some scenarios, if **duplicate** entries are seen in the 'Product List', restart the client.

#### Secure FOS fabrics cannot be discovered from DCFM

DCFM doesn't support Secure FOS (SFOS), If user tries to discover the fabric, DCFM will show an error message that "Discovery Failed". User will have to remove the secure FOS settings and change it back to normal fabric before discovering it from DCFM

#### Performance Data Aging tab has been removed from Server Management Console (SMC)

User cannot configure the Performance Data Aging setting in DCFM 10.3.2, the tab has been removed from Server Management Console. The following are the default configuration

288 samples for 5 minute period
144 samples for 30 minute period
84 samples for 2 hour period
90 samples of 1 day period
Total number of samples – 606

During migration from earlier releases all the historical data will be truncated with respect to the default samples and the aging configuration will not be migrated to 10.3.2.

#### Unable to launch Element Manager for EOS switches after Migrating from EFCM.

EOS switches in dual mode when discovered using Ipv4 address from EFCM will not retain manageability when migrated to DCFM due to the preferred IP mechanism present in the DCFM, which discovers the switch using Ipv6 address and the previous session with Ipv4 is not released. To work around this issue, user can try any one of the following options

User can disable dual mode in EOS switches before migrating to DCFM (OR)

After migration, user must delete and rediscover the fabric (In this case user will have to take backup of Zone information, Historical Performance Data(if applicable) and Names before doing this operation and import this data once the discovery operation is complete)

# Encryption switch/blade public certificates exported using DCFM should be signed before the switches can connect to the Key Vault

Exported certificates using DCFM to do the setup on the encryption switches will have to be signed by the certificate autority that is trusted by the RKM before it can be imported into both the RKM and the switch/blade. This step is required only for RKM and not required for other key management systems.

To workaround this, use the CLI command to export the self signed public certificate:

Cryptocfg --export --scp -KACcert [scp server address] [scp server login id] [scp server path]

#### Encryption config has limited support and slow to register change for LUN provisioning

The current commit limitation of 25 is for the total tansactions which includes add, update and remove LUNs. To workaround this, please commit the transaction first before making further changes.

#### Inappropriate Discovery status displayed for VF enabled switches

During the Discovery of VF enabled switches if incorrect user ID is provided for the SNMP v3 user name, "The SNMP user ID entered is not defined as fos switch user" message will be shown. After that if the user provide the correct user ID, the message will not show the correct status and it remains the same. It is recommended to give the correct user ID while discovering the VF enabled switches. TR:260884

# *M-i10k is not displayed under EMC call center in CMDCE after migration when it is assigned under EMC in CM*

While migrating from EFCM to DCFM, SAN256M (Mi10k) is not assigned under EMC call home center. The workaround for the issue is the user has to manually assign SAN256M (Mi10k) to the EMC call home center.TR: 245270

# Complete migration process (from installing DCFM to discovering all the switches) takes 35 minutes when migrating from 10.1.x to 10.3.x

The migration process can take an extended time when the ftproot folder size is more than 7GB. It is recommended to minimize the number of additional files saved in the ftproot folder, such as firmware and support data collection files in DCFM. TR- 259313.

# Complete migration process (from installing DCFM to discovering all the switches) takes 46 minutes when migrating from EFCM

The migration process can take an extended time when the ftproot folder size is more than 7GB. It is recommended to minimize the number of additional files saved in the ftproot folder, such as firmware and support data collection files in EFCM. TR 259323 & 258791

#### Firmware Repositary select Latest option

When the user imports firmware in the repository there are two firmware versions, 6.2.0g and 6.1.2a. When "Select latest" button is used 6.1.2a is chosen instead of 6.2.0g. It is recommended to select the latest manually. TR 256603

#### **Empty LAG creation**

If a dot1x enabled port is assigned to a LAG, an empty LAG will be created. [If a couple of ports combination of dot1x and dot1x disabled are added to a LAG, here only the dot1x disabled ports will be added to the LAG] It is recommended to check for the dot1x status on the port before assigning it to a LAG. TR 254487

#### Duplicate tunnels are shown in the FCIP tunnel dialog after creating a new tunnel

After creating a new tunnel between two FCIP capable switches, duplicate tunnels are shown in the "FCIP tunnel" dialog. It is recommended to close, wait a short time, and then reopen the FCIP tunnel dialog. The duplicate tunnels will no longer be visible. TR261244

#### No operation performed when clicking the buttons present in the "FCIP Tunnel" dialog

Sometimes it happens when clicking the buttons (Add Tunnel, Edit Tunnel, Disable Tunnel, Enable tunnel) in the FCIP Tunnel dialog, that no operation takes place. It is recommended to Close and reopen the FCIP tunnel dialog to perform the same operations. TR 260012

# In the ''FCIP Tunnel'' dialog after adding the new circuit in the 'Circuits' TAB, some fields are shown as EMPTY

In the "FCIP Tunnel" dialog after adding the new circuit in the '**Circuits**' tab, some fields are shown as EMPTY for the newly added circuit (Gateway, GigE ports, Administrative Status, Wrong MTU size value). It is recommended to Close and reopen the FCIP tunnel dialog after waiting a short time, to see the updated values. TR 260301

#### Error message thrown when deleting a circuit

While trying to delete a Circuit, the following error message displays: "The Operation has Failed error: Failed to remove FCIP circuit. Error issuing delete to port. Removing from config database. It is recommended to reboot, to clean up active port config", and does not allow deleting the circuit. It is recommended to Reboot the switch and try to delete the tunnel. TR 260445

# *IFL connection shown in topology after deleting all the VE-VEX tunnels present between the Spike switches*

After deleting all the VE-VEX tunnels present between the SAN06B-R switches, sometimes the IFL connection is still shown in topology. It is recommended to Unmonitor and monitor the switch again. TR259685

#### When the switch is converted to AG an extra HBA icon is displayed in Topology

When the switch is convereted to AG mode, both HBA and AG are displayed in the Fabric with same WWN. It is recommended to unmonitor and remonitor the Fabric so that the HBA will be removed. TR251379

#### When the AG is converted to Switch it will still show as AG

In the Migrated server, when AG mode is disabled in the discovered fabric it will still appear as AG and End device connected to it will not be displayed. It is recommended to unmonitor and remonitor the Fabric. TR257257

#### AG to switch connection is not shown after the Fabric merge

When the fabrics are merged sometimes the AG to switch connection will not shown. It is recommended to unmonitor and monitor the fabric. TR 258998

#### F ports connected to Access Gateway are not shown as attached ports under the switch

If Access Gateway is connected to switch, F\_ports connected to access gateway are not shown as attached virtual ports under the switch. It is recommended to launch a new client. TR253462

#### Quorum card options are enabled in mixed FOS Encryption Group

When the Encryption group is created one switch with FOS 6.3.0 and another switch with 6.2.0 or 6.1.1 encryption build in a same group, Quorum card option and system card options are enabled in security tab.

It is recommened to have the same FOS(6.3.0) in an encryption group for Quorum card and system card support. TR259628

# Connection between AG and switch are not shown when F\_port trunking is enabled on the AG

If switch is configured with F\_port trunking which the AG is connected to the switch, F\_port trunk group icon is not shown in the product tree and connection between switch and AG is also not shown in topology. It is recommended to disable F\_port trunking on switch. TR253201

#### Zoning dialog opening fails when tried to open before the discovery completes

When the user try to open Zoning dialog before the discovery operation complete, an error message stating "Failed to load Zone DB" will be shown. It is recommended to open the zoning dialog after the discovery operation is completed. TR259665

# SAN256M (MI10k) is not getting manageability in DCFM 10.3.x after migration when it is discovered using SNMPv3 with APIuser in DCFM 10.0.x / 10.1.x

After migration from DCFM 10.0.x / 10.1.x to DCFM10.3.x, Mi10k won't get manageability since "Configure for Intrepid 10k" checkbox is disabled and displayed user name as (API User | Administrator). It is recommended to check "Configure for Intrepid 10k" checkbox in SNMPv3 tab of Edit dialog. TR:265292

#### Users of DCFM and who use SysLog Host Configuration for events (Defect# 259950)

HCM Agent needs to be restarted if firewall settings on port# 514 changed in Vmware. Vmware (Esx 3.5 & 4) blocks the Syslog outgoing port 514 by default. We need to configure the firewall to allow outgoing port 514 for Syslog if you plan to use Syslog Host configuration or use HCM as part of DCFM. Use the command 'esxcfg-firewall -o 514,udp,out,syslog' to open the port 514 and use the command 'esxcfg-firewall -c 514,udp,out,syslog' to block outgoing traffic thru 514 port.

#### Failover restriction in Mixed Fabric

In case of Mixed Fabrics, only FOS switch can be the seed Switch. When the FOS Seed switch becomes unreachable and if there are no other manageable FOS switches in the fabric, Fail over to EOS seed switch will not happen. It is also not possible to manually change the seed switch to EOS. To manage this fabric,

- a. Disconnect the ISL between FOS and EOS switches
- b. Unmonitor/delete this fabric
- c. Discover the Pure EOS Fabric by providing EOS seed switch IP Address

Failover can happen in the below mentioned cases

- a. Same flavor of switches of B-Model to B-Model or M-Model to M-Model
- b. M-Model to B-Model

#### Display of Logical switches

If Logical switches are created through the Logical Switch Dialog, it will be displayed under Undiscovered Logical Switch in the existing Logical Switches Panel. To manage, Discover the new logical Fabric

### **Documentation Updates**

This section provides information on last-minute additions and corrections to the documentation. The most recent DCFM 10.3.x documentation manuals are available are available on the IBM SAN Support site: http://www.ibm.com/systems/support/storage/san

#### DCFM Installation, Migration, and Transition Guide

On page 8, in the Scalability requirements section, change the Supported Limits tables as follows:

| Value                          | Small     | Medium    | Large     |
|--------------------------------|-----------|-----------|-----------|
| Number of Fabrics              | 8         | 16        | 24        |
| Number of Domains              | 20        | 60        | 120       |
| Number of Switch Ports         | 2000      | 5000      | 9000      |
| Number of Device Ports         | 5000      | 10000     | 20000     |
| Number of Access Gateways      | 20        | 30        | 40        |
| Performance Monitoring Polling | 5 minutes | 5 minutes | 5 minutes |

**Table 2** Enterprise Supported Limits by SAN size for Pure Fabric OS fabrics

#### **Table 3** Supported Limits by SAN size for Mixed Fabrics with (FOS and M-EOS fabrics)

|                                | Small | Medium | Large |
|--------------------------------|-------|--------|-------|
| Number of Fabrics              | 8     | 16     | 24    |
| Number of Domains              | 10    | 30     | 60    |
| Number of Switch Ports         | 1000  | 2500   | 5000  |
| Number of Device Ports         | 2500  | 5000   | 10000 |
| Number of AG's                 | 20    | 30     | 40    |
| Performance Monitoring Polling | 5 min | 5 min  | 5 min |

On multiple pages, in the Installation procedure sections, in the Server Port Configuration step, use one of the following procedures (depending on your operation system,) to determine which process is running on the Syslog port and to stop the process.

#### Windows Operating Systems

#### Finding the process

- 1. Open a command window.
- 2. Type **netstat** –**anb** | **find** /**i** "514" and press Enter.

The process running on port 514 displays.

For example, UDP 127:0:0:1:514 \*:\* 3328.

#### Stopping the process

Type taskkill /F /PID "<PID>" and press Enter.

For example, kill -9 "<3328>".

OR

- 1. Select CTRL + SHIFT + ESC to open Windows Task Manager.
- 2. Click the **Processes** tab.
- 3. Click the **PID** column header to sort the process by PID.
- 4. Select the process you want to stop and click End Process.

#### **Linux Operating Systems**

#### Finding the process

- 1. Open a command window.
- 2. Type netstat -nap | grep 514 and press Enter.

The process running on port 514 displays.

For example, UDP 0 0 ::ffff:127:0:0:1:514 :::\* 27397.

#### Stopping the process

Type kill -9 "<PID>" and press Enter.

For example, kill -9 "<27397>".

On multiple pages, in the Pre-migration requirements on Windows systems and in the Pre-migration requirements on UNIX systems for DCFM migration, add the following option:

Make sure you manually delete any unwanted files in the DCFM directory to expedite the migration process. Files to remove include:

- Fabric OS firmware files located in <*Install\_Home*>\data\ftproot\Firmware
- o M-EOS firmware files located in <Install\_Home>\data\em\eos\\_Raw
- Data collection files located in *<Install\_Home>*\data\classicserver
- Switch supportSave files located in <Install\_Home>\data\ftproot\technicalsupport

On page 38, in the *Pre-migration requirements on Windows systems* section, and on page 82, in the *Pre-migration requirements on UNIX systems for* EFCM migration, add the following option:

Make sure you manually delete any unwanted files in the EFCM directory to expedite the migration process. Files to remove include:

- M-EOS firmware files located in <Install\_Home>\Server\Local\_Root\\_Raw
- o Fabric OS firmware files located in <Install\_Home>\Server\ftproot

On page 38, in the *Enterprise trial migration* section, note that the referenced procedures should only be used when migrating from Enterprise trial 10.3.X to Enterprise trial or full edition 10.3.X.

When you are migrating from Enterprise trial 10.0.X or 10.1.X or 10.3.0 or 10.3.1 to Enterprise trial or full edition 10.3.X on Windows systems, use the following procedure:

## Migrating from Enterprise trial 10.0.X or 10.1.X or 10.3.0 or 10.3.1 to Enterprise trial or full edition 10.3.X on Windows systems

Use the following procedure to migrate from Enterprise Trial edition 10.0.X or 10.1.X or 10.3.0 or 10.3.1 software to Enterprise Trial or Full edition 10.3.X software.

1. Insert the installation DVD into the DVD-ROM drive.

If autorun is enabled, the DVD Index page launches automatically. Click the **Enterprise Install** link.

If autorun is not enabled, open the following file: DVD\_Drive>\DCFM\windows\install.exe

- 2. Click Next on the Introduction screen.
- 3. Read the agreement on the License Agreement screen, select I accept the terms of the License Agreement and click Next.
- 4. Select the usual location for your system's application files (for example, D:\Program Files\DCFM 10.3.X) on the **Select Install Folder** screen and click **Next**.

Do not install to the root directory (for example, C:\).

- 5. Review the displayed installation summary on the **Pre-Installation Summary** screen and click **Install**.
- 6. Make sure the Launch DCFM Configuration check box is selected (default) on the Installation Complete screen and click Done.
- 7. Click Next on the Welcome screen.
- 8. Choose one of the following options to migrate data from a previous version.

To migrate data from a previous management application, you must do so now.

To migrate data from the previous version installed (automatically detected), select **Yes, from DCFM** in the following location.

To browse to the previous version, select Yes, from EFCM, FM, or DCFM installed in this machine or on network and click Browse to browse to the installation directory.

#### 9. Click Next on the Copy Data and Settings screen.

An error message displays as "S "This is not a valid/supported EFCM/FM/DCFM installation directory"

", if invalid path is given.

**NOTE:** If legacy EFCM or FM software exist in the system, an Uninstall screen displays. Click Yes to Uninstall services of legacy EFCM and FM software.

10. Click Start on the Data Migration screen.

Data migration may take up to 30 minutes. When data migration is complete, the previous version is partially uninstalled.

- 11. Click Next on the Data Migration screen.
- 12. Select Internal FTP Server or External FTP Server on the FTP Server screen and click Next.

The default selection reflects the previous Enterprise edition configuration.

If port 21 is busy, a message displays. Click **OK** to close the message and continue. Once the Management application is configured make sure port 21 is free and restart the Server to start the FTP service.

**NOTE:** If you select to use an FTP Server which is not configured on the same machine as DCFM, the Firmware Repository feature will not be available.

13. Complete the following steps on the Server IP Configuration screen.

Select an address from the Server IP Configuration list.

Select an address from the Switch - Server IP Configuration Preferred Address list.

Click Next.

If DNS is not configured for your network, do not select the 'hostname' option from either the Return Address or Preferred Address list. Selecting the 'hostname' option prevents clients and devices from communicating with the Server. If you select a specific IP address from the Server IP Configuration screen and the selected IP address changes, you will not be able to connect to the server.

14. Complete the following steps on the Server Port Configuration screen.

NOTE: Do not use port 2638 for any of these port numbers. Port 2638 is used internally by the server.

a. Enter a port number in the Syslog Port Number field (default is 514).

**NOTE:** If the default syslog port number is already in use, you will not receive any syslog messages from the device.

- b. Enable SSL by selecting the SSL Enabled check box.
- c. Enter a port number in the **Web Server Port Number** field (default is 443 if SSL Enabled is selected; otherwise, the default is 80).
- d. Enter a port number in the **SNMP Port Number** field (default is 162).
- e. Enter a port number in the **Starting Port Number** field (default is 24600).

**NOTE:** The server requires 16 consecutive free ports beginning with the starting port number.

f. Click Next.

If you enter a Syslog port number already in use, a message displays. Click **OK** to close the message. Edit the Syslog port number and click **Next**.

If you enter a port number already in use, a Warning displays beneath the associated port number field. Edit that port number and click **Next**.

15. Select one of the following options on the SAN Size screen (pure Fabric OS maximum numbers):

Small (managing up to 2000 ports, 1-20 domains)

Medium (managing up to 5000 ports, 21-60 domains)

Large (managing up to 9000 ports, 61-120 domains)

- 16. Click Next.
- 17. Verify your configuration and license information on the Server License Summary screen and click Next.
- 18. Select the Start Client check box, if necessary, on the Start Server screen and click Finish.

After all of the DCFM services are started, the Log In dialog box displays.

19. Enter your user name and password.

The defaults are Administrator and password, respectively. If you migrated from a previous release, your username and password do not change.

- 20. Click Login.
- 21. Click **OK** on the Login Banner.

When you are migrating from Enterprise trial 10.0.X or 10.1.X or 10.3.0 or 10.3.1 to Enterprise trial or full edition 10.3.X on UNIX systems, use the following procedure:

# Migrating from Enterprise trial 10.0.X or 10.1.X or 10.3.0 or 10.3.1 to Enterprise trial or full edition 10.3.X on UNIX systems

Use the following procedure to migrate from Enterprise Trial edition 10.0.X or 10.1.X or 10.3.0 or 10.3.1 software to Enterprise Trial or Full edition 10.3.X software.

1. Insert the installation DVD into the DVD-ROM drive and open the following file.

<DVD\_Drive>\DCFM\<UNIX\_Platform>\install.bin

- 2. Click Next on the Introduction screen.
- 3. Read the agreement on the License Agreement screen, select I accept the terms of the License Agreement and click Next.
- 4. Select the usual location for your system's application files (for example, opt/DCFM10\_3\_X) on the Select Install Folder screen and click Next.

Do not install to the root directory (for example, /).

- 5. Review the displayed installation summary on the **Pre-Installation Summary** screen and click **Install**.
- 6. Make sure the Launch DCFM Configuration check box is selected (default) on the Installation Complete screen and click Done.
- 7. Click Next on the Welcome screen.
- 8. Choose one of the following options to migrate data from a previous version.

To migrate data from a previous management application, you must do so now.

To migrate data from the previous version installed (automatically detected), select **Yes, from DCFM** in the following location.

To browse to the previous version, select Yes, from EFCM, FM, or DCFM installed in this machine or on network and click Browse to browse to the installation directory.

9. Click Next on the Copy Data and Settings screen.

An error message displays as "This is not a valid /supported EFCM/FM/DCFM installation directory", if invalid path is given.

**NOTE:** If legacy EFCM or FM software exist in the system, an Uninstall screen displays. Click Yes to Uninstall services of legacy EFCM and FM software.

10. Click Start on the Data Migration screen.

Data migration may take up to 30 minutes. When data migration is complete, the previous version is partially uninstalled.

- 11. Click Next on the Data Migration screen.
- 12. Select Enterprise on the Trial Editions screen and click Next.
- 13. Select Internal FTP Server or External FTP Server on the FTP Server screen and click Next.

The default selection reflects the previous Enterprise edition configuration.

If port 21 is busy, a message displays. Click **OK** to close the message and continue. Once the Management application is configured make sure port 21 is free and restart the Server to start the FTP service.

**NOTE:** If you select to use an FTP Server which is not configured on the same machine as DCFM, the Firmware Repository feature will not be available.

14. Complete the following steps on the Server IP Configuration screen.

Select an address from the Server IP Configuration Return Address list.

Select an address from the Switch - Server IP Configuration Preferred Address list.

Click Next.

If DNS is not configured for your network, do not select the 'hostname' option from either the Return Address or Preferred Address list. Selecting the 'hostname' option prevents clients and devices from communicating with the Server.

If you select a specific IP address from the Server IP Configuration screen and the selected IP address changes, you will not be able to connect to the server.

15. Complete the following steps on the Server Port Configuration screen.

- NOTE: Do not use port 2638 for any of these port numbers. Port 2638 is used internally by the server.
  - a) Enter a port number in the Syslog Port Number field (default is 514).

**NOTE:** If the default syslog port number is already in use, you will not receive any syslog messages from the device.

- b) Enable SSL by selecting the **SSL Enabled** check box.
- c) Enter a port number in the **Web Server Port Number** field (default is 443 if SSL Enabled is selected; otherwise, the default is 80).
- d) Enter a port number in the **SNMP Port Number** field (default is 162).
- e) Enter a port number in the **Starting Port Number** field (default is 24600).

NOTE: The server requires 16 consecutive free ports beginning with the starting port number.

f) Click Next.

If you enter a Syslog port number already in use, a message displays. Click **OK** to close the message. Edit the Syslog port number and click **Next**.

If you enter a port number already in use, a Warning displays beneath the associated port number field. Edit that port number and click **Next**.

16. Select one of the following options on the SAN Size screen (pure Fabric OS maximum numbers):

Small (managing up to 2000 ports, 1-20 domains)

Medium (managing up to 5000 ports, 21-60 domains)

Large (managing up to 9000 ports, 61-120 domains)

- 17. Click Next.
- 18. Verify your configuration and license information on the Server License Summary screen and click Next.
- 19. Select the Start Client check box, if necessary, on the Start Server screen and click Finish.

After all of the DCFM services are started, the Log In dialog box displays.

20. Enter your user name and password.

The defaults are Administrator and password, respectively. If you migrated from a previous release, your username and password do not change.

- 21. Click Login.
- 22. Click OK on the Login Banner.

#### On page 72, in the Migration chapter, add the following procedure.

#### Restoring data to a new server

Use the following procedure to restore a data to the new Management application server.

1. Launch the Server Management Console

On Windows systems, open the Server Management Console from the **Start** menu on the Management application server.

On UNIX systems, go to <Install\_Home>/bin on the Management application server, type /smc.sh and press Enter.

- 2. Stop the Management application services by completing the following steps:
  - a. Click the **Services** tab.
  - b. Click Stop.
- 3. Restore the data from the existing server to new server by completing the following steps:
  - a. Click the **Restore** tab.

- b. Click **Browse** to select the path (defined in the **Output Directory** field on the **Options** dialog box **Backup** pane) to the database backup location.
- c. Click Restore.

Upon completion, a window displays the status of the restore operation.

4. Restore the client-server communication IP for the new server by completing the following steps:

**Note:** *<New\_IP\_Address>* is the IP of the current DCFM Server

If client-to-server communication IP address is configured as the 'host name' in the new server:

- 1. Open the ftpd.properties file (located in the <Install\_Home>\conf\ folder) in a text editor (such as Notepad).
- 2. Edit the following variables:

config.data-connection.active.local-address=<New\_IP\_Address>

config.data-connection.passive.address=<New\_IP\_Address>

- 3. Save and close the file.
- 4. Update the FTP\_SERVER table's IP column with the *<New\_IP\_Address>* in the database by completing the following steps.
  - a. Click the **Services** tab.
  - b. Click Start.
  - c. Go to *<Install\_Home>*\bin.
  - d. Execute interactive SQA as follows:

Windows systems:

dbisql.bat <user\_name> <password>

UNIX systems:

**sh dbisql** <*user\_name*> <*password*>

where the <user\_name> is dcfm and the <password> is passw0rd

Example: Type dbisql dcfm passw0rd and press Enter.

- e. Type update **FTP\_SERVER set IP='**<*New\_IP\_Address>*' where type=0 and press Enter to update IP column.
- f. Type **commit** press **Enter** to save the changes.
- g. Click the **Services** tab.
- h. Click Stop.

This stops the database service as well

If client-to-server communication IP address is configured as specific address in the new server:

- 1. Open the ftpd.properties file (located in the *<Install\_Home>*\conf\ folder) in a text editor (such as Notepad).
- 2. Edit the following variables:

config.data-connection.active.local-address=<New\_IP\_Address>

config.data-connection.passive.address=<New\_IP\_Address>

- 3. Save and close the file.
- 4. Update the **IP** column in the **FTP\_SERVER** table with the *<New\_IP\_Address>* in the database by completing the following steps.
  - a. Click the **Services** tab.
  - b. Click Start.
  - c. Go to *<Install\_Home>*\bin.
  - d. Execute interactive SQA as follows:

Windows systems:

**dbisql.bat** <*user\_name*> <*password*>

UNIX systems:

sh dbisql <user\_name> <password>

where the *<user\_name>* is dcfm and the *<password>* is passw0rd

Example: Type dbisql dcfm passw0rd and press Enter.

- e. Type update **FTP\_SERVER set IP='**<*New\_IP\_Address*>' where type=0 and press Enter to update IP column.
- f. Type **commit** press **Enter** to save the changes.
- 5. Click the **Services** tab.
- 6. Click Stop.
- 7. Open the *<Management\_Application\_Name>*svc.conf file (located in the *<Install\_Home>*\conf\ folder) in a text editor (such as Notepad).
- Edit the following variable: set.BIND\_ADDRESS=<New\_IP\_Address>
- 9. Save and close the file.
- 10. Open the *<Management\_Application\_Name>*.properties file (located in the *<Install\_Home>*\conf\ folder) in a text editor (such as Notepad).
- 11. Edit the following variable:

java.rmi.server.hostname=<New\_IP\_Address>

- 12. Save and close the file.
- 5. Start the Management application services by completing the following steps:
  - a. Click the **Services** tab.
  - b. Click Start.
- 6. Launch the Management application client from the **Start** menu.
- 7. Configure the Server IP by completing the following steps
  - a. Select **SAN > Options**.

The **Options** dialog box displays

b. Click IP Configuration.

The **Options** dialog box - **IP Configuration** pane displays

- c. Select the correct IP address from the Switch Server IP Configuration list.
- 8. Restart the server to perform SNMP and Syslog auto registration with the new server IP address to all switches.

**NOTE:** If the old server IP address displays in SNMP trap and Syslog recipient list, you must manually remove it from the list. The Management application server does not remove the old server IP address during auto-registration.

#### **DCFM User Manual**

On page 44, in the **Discovering Hosts by IP address or hostname** section, change the following step as follows:

4. Select Network Name from the list.

In the Management server and client section (starting on page 60), add the following information.

On multiple pages, in the **Call Home** section, remove all references to the EMC E-mail Call Home Center. The EMC E-mail Call Home Center is no longer available.

The SNMP (161), SNMP Traps (162), Syslog (514), and RADIUS (1812) services use UDP as transport. All other services use TCP as transport.

On page 101, in the **Configuring event storage** section, edit the procedure as follows:

1. Select **SAN > Options**.

The **Options** dialog box displays.

- 2. Select **Event Storage** in the **Category** list.
- 3. Select the **Purge Events** check box.

Events are purged at midnight (12:00 AM). For example, when the maximum number of events allowed limit is reached at 3:00 PM, the system purges the older events at midnight that day.

4. Enter the number of events (1 through 50000) in the repository in the **Maximum Historical Event** field.

Older events are purged at midnight on the date the maximum event limit is reached regardless of the retention days.

5. Enter then number of days (1 through 30) you want to store events in the **Store Historical Event for** <*number*> days field.

The events are purged at midnight on the last day of the retention period regardless of the number of maximum events.

6. Click OK.

On page 301, in the Historical performance data section, edit the third bullet as follows:

Store up to 606 records (maximum) for each port. Most ports require 600 KB disk space; however, the 256-Port Director requires 7GB disk space.

On page 597, in the **Troubleshooting** section, add the **Launch Client troubleshooting** information listed below.

#### Launch Client troubleshooting

The following section states a possible issue and the recommended solution if you are unable to launch the client.

| Problem                                      | Resolution                                                                                                    |  |  |  |
|----------------------------------------------|----------------------------------------------------------------------------------------------------|--|--|--|
| Unable to log into the                       | Use one the following procedures to configure the IP address in the host file.                                                              |  |  |  |
| Client (the application does not launch when | Windows operating systems                                                                                                    |  |  |  |
| you use a valid user                         | 1. Log in using the 'Administrator' privilege.                                                                                              |  |  |  |
| and exceptions are                           | 2. Select <b>Start &gt; Run</b> .                                                                                                    |  |  |  |
| thrown in the client                         | 3. Type <b>drivers</b> in the <b>Open</b> field and press <b>Enter</b> .                                                                    |  |  |  |
| side).                                       | 4. Go to the 'etc' folder and open the 'hosts' file using a text editor.                                                                    |  |  |  |
|                                              | 5. Add the IP address and host name of the client and server in the following format:<br><ip_address> <host_name>.</host_name></ip_address> |  |  |  |
|                                              | For example:                                                                                                    |  |  |  |
|                                              | 102.54.94.97 rhino.acme.com # source server                                                                                                 |  |  |  |
|                                              | 38.25.63.10 x.acme.com # x client host                                                                                                    |  |  |  |
|                                              | 6. Save and exit the file.                                                                                                    |  |  |  |
|                                              | Linux/Solaris operating systems                                                                                                    |  |  |  |
|                                              | 1. Log in using the 'root' privilege.                                                                                                    |  |  |  |
|                                              | 2. Open the '/etc/hosts' file using a text editor.                                                                                          |  |  |  |
|                                              | 3. Add the IP address and host name of the client and server in the following format:<br><ip_address> <host_name>.</host_name></ip_address> |  |  |  |
|                                              | For example:                                                                                                    |  |  |  |
|                                              | 102.54.94.97 rhino.acme.com # source server                                                                                                 |  |  |  |
|                                              | 38.25.63.10 x.acme.com # x client host                                                                                                    |  |  |  |
|                                              | 4. Save and exit the file.                                                                                                    |  |  |  |

### Launch Client Issues

On page 597, in the **Troubleshooting** section, add the **Server Management Console troubleshooting** information listed below.

#### Server Management Console troubleshooting

The following section states a possible issue and the recommended solution for the Server Management Console (SMC).

| Problem                                                   | Resolution                                                                                                    |  |  |
|-----------------------------------------------------------|----------------------------------------------------------------------------------------------------|--|--|
| Unable to launch the<br>SMC on a Windows<br>Vista system. | The Windows Vista system enables the User Access Control (UAC) option by default. When the UAC option is enabled, the SMC cannot launch. If the SMC does not launch, use one of the following options to disable the UAC option:                                             |  |  |
|                                                           | The following are the various ways we can disable UAC in vista:                                                                                                    |  |  |
|                                                           | Disable using msconfig by completing the following steps.                                                                                                    |  |  |
|                                                           | 1. Select <b>Start &gt; Run</b> .                                                                                                    |  |  |
|                                                           | 2. Type msconfig on the <b>Run</b> dialog box and click <b>OK</b> .                                                                                                    |  |  |
|                                                           | 3. Click the <b>Tools</b> tab on the <b>System Configuration Utility</b> .                                                                                                    |  |  |
|                                                           | 4. Scroll down to and select the <b>Disable UAC</b> tool name.                                                                                                    |  |  |
|                                                           | 5. Click Launch.                                                                                                    |  |  |
|                                                           | A command window displays and runs the disable UAC command. When the command is complete, close the window.                                                                                                    |  |  |
|                                                           | 6. Close the System Configuration Utility.                                                                                                    |  |  |
|                                                           | 7. Restart the computer to apply changes.                                                                                                    |  |  |
|                                                           | <b>Note:</b> You can re-enable UAC using the above procedure and selecting the <b>Enable UAC</b> tool name in step 4.                                                                                                    |  |  |
|                                                           | Disable using regedit by completing the following steps.                                                                                                    |  |  |
|                                                           | <b>Note:</b> Before making changes to the registry, make sure you have a valid backup. In cases where you're supposed to delete or modify keys or values from the registry it is possible to first export that key or value(s) to a .REG file before performing the changes. |  |  |
|                                                           | 1. Select <b>Start &gt; Run</b> .                                                                                                    |  |  |
|                                                           | 2. Type regedit on the <b>Run</b> dialog box and click <b>OK</b> .                                                                                                    |  |  |
|                                                           | 3. Navigate to the following registry key:                                                                                                    |  |  |
|                                                           | $\label{eq:local_MACHINE} Key_LOCAL_MACHINE \ Software \ Windows \ Current \ Version \ Policies \ System$                                                                                                    |  |  |
|                                                           | 4. Right-click the EnableLUA value and select Modify.                                                                                                    |  |  |
|                                                           | <ol> <li>Change the Value data field to 0 on the Edit DWORD Value dialog box and click OK.</li> </ol>                                                                                                    |  |  |
|                                                           | 6. Close the Registry Editor.                                                                                                    |  |  |
|                                                           | 7. Restart the computer to apply changes.                                                                                                    |  |  |
|                                                           | <b>Note:</b> You can re-enable UAC using the above procedure and changing the <b>Value data</b> field to 1 in step 5.                                                                                                    |  |  |
|                                                           | Disable using the Group Policy by completing the following steps.                                                                                                    |  |  |

### Server Management Console issues

| Problem | Resolution                                                                                                    |  |  |
|---------|----------------------------------------------------------------------------------------------------|--|--|
|         | You can perform this procedure on you local machine using Local Group Policy editor or<br>for many computers at the same time using the Active Directory-based Group Policy<br>Object (GPO) editor. |  |  |
|         | To disable using the Local Group Policy editor, complete the following steps.                                                                                                    |  |  |
|         | 1. On your local Vista computer, select <b>Start &gt; Run</b> .                                                                                                    |  |  |
|         | 2. Type gpedit.msc on the <b>Run</b> dialog box and click <b>OK</b> .                                                                                                    |  |  |
|         | <ol> <li>Browse to Computer Configuration &gt; Windows Settings &gt; Security Settings &gt; Local Policies &gt; Security Options in the Group Policy editor.</li> </ol>                             |  |  |
|         | 4. In the right pane scroll to the User Access Control policies (at the bottom of the pane).                                                                                                    |  |  |
|         | 5. Right-click the <b>Behavior of the elevation prompt for Administrators in Admin</b><br><b>Approval Mode</b> policy and select <b>Properties</b> .                                                |  |  |
|         | 6. Select the <b>No Prompt</b> option and click <b>OK</b> .                                                                                                    |  |  |
|         | 7. Right-click the <b>Detect application installations and prompt for elevation</b> policy and select <b>Properties</b> .                                                                           |  |  |
|         | 8. Select the <b>Disabled</b> option and click <b>OK</b> .                                                                                                    |  |  |
|         | <ol> <li>Right-click the Run all administrators in Admin Approval Mode policy and select<br/>Properties.</li> </ol>                                                                                 |  |  |
|         | 10. Select the <b>Disabled</b> option and click <b>OK</b> .                                                                                                    |  |  |
|         | 11. Close the Group Policy editor.                                                                                                    |  |  |
|         | 12. Restart the computer to apply changes.                                                                                                    |  |  |
|         | To disable using the Active Directory-based GPO editor, complete the following steps.                                                                                                    |  |  |
|         | 1. On a Vista computer that is a member of a domain, select <b>Start &gt; Run</b> .                                                                                                    |  |  |
|         | 2. Type gpedit.msc on the <b>Run</b> dialog box and click <b>OK</b> .                                                                                                    |  |  |
|         | 3. Browse to the required GPO that is linked to the OU or domain where the Vista computers are located, then edit it                                                                                |  |  |
|         | <ol> <li>Browse to Computer Configuration &gt; Windows Settings &gt; Security Settings &gt; Local Policies &gt; Security Options in the Group Policy editor.</li> </ol>                             |  |  |
|         | 5. In the right pane scroll to the User Access Control policies (at the bottom of the pane).                                                                                                    |  |  |
|         | <ol> <li>Right-click the Behavior of the elevation prompt for Administrators in Admin<br/>Approval Mode policy and select Properties.</li> </ol>                                                    |  |  |
|         | 7. Select the <b>No Prompt</b> option and click <b>OK</b> .                                                                                                    |  |  |
|         | 8. Right-click the <b>Detect application installations and prompt for elevation</b> policy and select <b>Properties</b> .                                                                           |  |  |
|         | 9. Select the <b>Disabled</b> option and click <b>OK</b> .                                                                                                    |  |  |
|         | <ol> <li>Right-click the Run all administrators in Admin Approval Mode policy and select<br/>Properties.</li> </ol>                                                                                 |  |  |
|         | 11. Select the <b>Disabled</b> option and click <b>OK</b> .                                                                                                    |  |  |
|         | 12. Close the Group Policy editor.                                                                                                    |  |  |
|         | 13. Restart the computer to apply changes.                                                                                                    |  |  |

On page 629, in the **About User Privileges** section, change the Configuration Management and Technical Support Data Collection privileges as follows:

| Privilege                               | Description                                                                                                    | No Privilege                                                                                                    | Read-Only                                                                                                    | Read/Write                                                                                                    |
|-----------------------------------------|----------------------------------------------------------------------------------------------------|----------------------------------------------------------------------------------------------------|----------------------------------------------------------------------------------------------------|----------------------------------------------------------------------------------------------------|
| Configuration<br>Management             | Allows you to access<br>the <b>Configuration</b><br><b>Management</b> dialog<br>box and perform<br>configuration upload<br>and replication. | Disables Save,<br>Restore,<br>Configuration<br>Repository, and<br>Schedule Backup<br>under Configure ><br>FC Switch and the<br>Configuration<br>command under<br>Configure > FC<br>Switch > Replicate. | Enables <b>Configuration</b><br><b>Repository</b> under<br><b>Configure &gt; FC</b><br><b>Switch</b> . Only viewing of<br>saved configuration is<br>supported.<br>Configuration upload<br>and replication are<br>disabled.                                                | Enables all commands<br>under <b>Configure &gt; FC</b><br><b>Switch</b> . Allows you to<br>perform configuration<br>upload, download and<br>restore.                                                                      |
| Technical<br>Support Data<br>Collection | Allows you to<br>capture support data<br>from Fabric OS<br>switches.                                                                        | Disables the<br>SupportSave,<br>Upload Failure<br>Data Capture, and<br>View Repository<br>commands from the<br>Monitor ><br>Technical Support<br>menu and right-click<br>menu.                         | Enables the View<br>Repository command<br>from the Monitor ><br>Technical Support<br>menu and right-click<br>menu. Disables the<br>SupportSave and<br>Upload Failure Data<br>Capture commands<br>from the Monitor ><br>Technical Support<br>menu and right-click<br>menu. | Enables the<br>SupportSave, Upload<br>Failure Data Capture,<br>and View Repository<br>commands from the<br>Monitor > Technical<br>Support menu and right-<br>click menu. Enables all<br>functions on the dialog<br>boxes. |

### DCFM Online Help

In the Address Properties dialog box, SNMP tab section, change the field and component table as follows:

| Field/Component      | Description                                       |
|----------------------|---------------------------------------------------|
| Target Port text box | The target port number. The default value is 161. |

In the **Options** dialog box, **Event Storage** pane section, change the field and component table as follows:

| Field/Component                             | Description                                                                                                    |
|---------------------------------------------|----------------------------------------------------------------------------------------------------|
| <b>Maximum Historical Event</b> text<br>box | Type in the maximum number of historical events you want to keep in the repository. The maximum number the repository holds is 50000. Default is 20000. |

In the FCIP tunnels dialog box section, add the information as follows:

#### **Edit FCIP tunnels dialog box**

When you configure an FCIP extension connection, you create FCIP tunnels and FCIP circuits between two extension switches.

#### **Opening the dialog box**

1. Select **Configure > FCIP Tunnel**.

The **FCIP Tunnels** dialog box display. All discovered fabrics with extension switches are listed under devices, and all existing FCIP tunnels are displayed.

- 2. Select the FCIP tunnel you want to edit under **Devices**.
- 3. Click Edit Tunnel.

The **Edit FCIP Tunnel** dialog box displays. This dialog box allows you to configure settings for both switches on either end of the tunnel.

| Field/Component                            | Description                                                                                                    |  |
|--------------------------------------------|----------------------------------------------------------------------------------------------------|--|
| Switch One Settings<br>Switch Two Settings | Settings for the switches on either end of the tunnel are<br>configured and displayed under these two headings.                                                                                                    |  |
| Select Switch Two button                   | Click to display the <b>Select Switch</b> dialog box. To create an FCIP tunnel, you must configure a switch on either end of the tunnel.                                                                                                    |  |
| Switch                                     | The name of the switch.                                                                                                    |  |
| Fabric                                     | The fabric that contains the switch.                                                                                                    |  |
| Tunnel                                     | A numeric ID assigned to the tunnel. Note that a tunnel ID cannot<br>be applied until after a circuit is defined.                                                                                                    |  |
| Description                                | A description of the tunnel.                                                                                                    |  |
| Port Type                                  | Specifies whether the port is a VEX port or a VE port.<br>If VE ports are used for both switches, the fabrics are merged.<br>If a VEX port type is chosen, the VEX port is assigned to switch<br>one, and switch two remains a VE port. If a VEX port is used, the<br>fabrics are not merged. If a VEX Port is chosen, you must supply<br>a fabric ID and Interop mode. |  |
| Edit Circuit button                        | Click to display the <b>Edit Circuit</b> dialog box. At least one circuit must be created and added to implement an FCIP tunnel.                                                                                                    |  |
| Advanced Settings button                   | Click to implement compression, FCIP fast write and tape pipelining, or FICON extension features.                                                                                                    |  |

#### **Fields and Components**

### Using the dialog box

Refer to the following topics for specific procedures using this dialog box.

Editing FCIP tunnels

Editing FCIP circuits

Configuring FCIP tunnel advanced settings

This section lists the defects with High and Medium Technical Severity closed with a code change in DCFM 10.3.2.

| <b>Defect ID</b> : DEFECT000264747                                   | Technical Severity: High         |
|----------------------------------------------------------------------|----------------------------------|
| Summary: Incorrect 'Source Name' for master log from v               | virtual fabric enabled switches. |
| Symptom: Master Log is showing incorrect Source Name for VF Switches |                                  |
| Feature: FAULT MANAGEMENT                                            | Function: NONE                   |
| Probability: High                                                    | Risk of Fix: Medium              |
| Found in Release: DCFM10.3.1                                         |                                  |

| <b>Defect ID</b> : DEFECT000264890                               | Technical Severity: High                                                                                |  |
|------------------------------------------------------------------|----------------------------------------------------------------------------------------------------|--|
| Summary: Performance Management – Rx/Tx % Utiliz<br>Graph.       | : Performance Management – Rx/Tx % Utilization is plotted incorrectly for xGE ports in Real Time Graph. |  |
| <b>Symptom</b> : Graph will not reflect the actual data flowing. |                                                                                                    |  |
| Feature: Performance Management     Function: RealTime Graph     |                                                                                                    |  |
| Probability: High                                                | Risk of Fix: Medium                                                                                     |  |
| Found in Release: DCFM10.3.1                                     |                                                                                                    |  |

| Defect ID:                              | DEFECT000264985                                                                                                    | Technical Severity: High |
|-----------------------------------------|----------------------------------------------------------------------------------------------------|--------------------------|
| Summary:                                | Iry: Firmware upgrade via the Element Manager on a SAN32M-2 (M4700) never completes (according to the send firmware dialog box).  |                          |
| Symptom:                                | <b>1</b> : Element Manager will show that the firmware upgrade never completes, but actually the upgrade is success in the switch |                          |
| Feature: M-EOS Element Manager Function |                                                                                                    | Function: USABILITY      |
| Probability                             | : High                                                                                                    | Risk of Fix: Medium      |
| Found in R                              | elease: DCFM10.3.1                                                                                                    |                          |
|                                         |                                                                                                    |                          |
| D.f. 4 ID.                              |                                                                                                    |                          |

| Defect ID: D                                         | EFECT000265031                                                                                                    | Technical Severity: High |
|------------------------------------------------------|----------------------------------------------------------------------------------------------------|--------------------------|
| Summary:                                             | ummary: Zoning: When normal zone and a TI zone is activated only the TI zone is shown as Active and the Active Zone configuration is not shown |                          |
| Symptom:                                             | ymptom: Activated zone is not shown in the Active Zone Configuration after the Zone Activation                                                 |                          |
| Workaround: Wait until the Zone collection completes |                                                                                                    |                          |
| Feature: ZO                                          | Feature: ZONING Function: Online Zoning                                                                                                    |                          |
| Probability:                                         | Probability: High Risk of Fix: High                                                                                                    |                          |
| Found in Re                                          | Found in Release: DCFM10.3.1                                                                                                    |                          |

| Defect ID: DEFECT000265033                                                                                   | Technical Severity: High |  |
|----------------------------------------------------------------------------------------------------|--------------------------|--|
| <b>Summary</b> : Zoning: When activating a new zone config, DCFM shows the old zone config as active         |                          |  |
| <b>Symptom</b> : Active Zone Configuration tab is listing the old Active Zone when a New Config is activated |                          |  |
| Workaround: Wait until the Zone collection completes                                                         |                          |  |
| Feature: ZONING                                                                                              | Function: Online Zoning  |  |
| Probability: High                                                                                            | Risk of Fix: High        |  |
| Found in Release: DCFM10.3.1                                                                                 |                          |  |
|                                                                                                    |                          |  |
| Defect ID: DEFECT000265293                                                                                   | Technical Severity: High |  |

| Defect ID: DEI | FECT000265293                                                                                             | Technical Severity: High |
|----------------|----------------------------------------------------------------------------------------------------|--------------------------|
| Summary: Zo    | Zoning: The Redirection zones present in the zone Database vanishes when zoning activation done from DCFM |                          |
| Symptom: T     | : The Frame Redirection zones present in the Zone Database wiped out when zone activation is done.        |                          |
| Feature: ZONI  | Feature: ZONING Function: Online Zoning                                                                   |                          |
| Probability: H | ligh                                                                                                    | Risk of Fix: Medium      |
| Found in Relea | ase: DCFM10.3.1                                                                                           |                          |

| Defect ID: I                                                                                              | DEFECT000265451                                                                                             | Technical Severity: High |  |
|----------------------------------------------------------------------------------------------------|----------------------------------------------------------------------------------------------------|--------------------------|--|
| Summary:                                                                                                  | : Webtool can not be launched from DCFM 10.3.1 with JRE 6u14 & above but DCFM webstart works fine.          |                          |  |
| Symptom:                                                                                                  | : User will not be able to launch Webtool proxy through DCFM if the JRE version is 1.6 update 14 and above. |                          |  |
| Feature: Pre                                                                                              | Feature: Proxy services Function: Proxy services                                                            |                          |  |
| Probability                                                                                               | Probability: High Risk of Fix: Medium                                                                       |                          |  |
| Found in Release: DCFM10.3.1                                                                              |                                                                                                    |                          |  |
|                                                                                                    |                                                                                                    |                          |  |
| Defect ID: DEFECT000265487 Technical Severity: High                                                       |                                                                                                    |                          |  |
| Summany: Execut Services and Ports take, remaining take are not displayed under Server Management Console |                                                                                                    |                          |  |

| Summary:                     | Except Services and Ports tabs, remaining tabs are not displayed under Server Management Console on migrating from FM to DCFM                                            |  |  |
|------------------------------|----------------------------------------------------------------------------------------------------|--|--|
| Symptom:                     | <ul> <li>Unable to see other tabs apart from services and ports.Operations like technical support<br/>information, changing Authentications are not possible.</li> </ul> |  |  |
| Feature: FN                  | Feature: FM Migration Function: USABILITY                                                                                                    |  |  |
| Probability                  | Probability: High Risk of Fix: Low                                                                                                    |  |  |
| Found in Release: DCFM10.3.1 |                                                                                                    |  |  |

| Defect ID: 1                                                                                                    | Defect ID: DEFECT000257703       Technical Severity: Medium                                                                                                    |                                                       |  |
|----------------------------------------------------------------------------------------------------|----------------------------------------------------------------------------------------------------|-------------------------------------------------------|--|
| Summary:                                                                                                    | Summary: FCIP: Duplicate circuits have been shown in the 'Circuits tab' of 'FCIP Tunnels' dialog when we create multiple circuits for the same tunnel.                                                                                                    |                                                       |  |
| Symptom:                                                                                                    | ymptom: Duplicate circuits have been shown in the 'Circuits tab' of 'FCIP Tunnels' dialog when we create multiple circuits for the same tunnel.                                                                                                    |                                                       |  |
| Workarour                                                                                                    | nd: Close and reopen the 'FCIP Tunnels' dial<br>shown to the user.                                                                                                    | og and observe that now multiple circuits will not be |  |
| Feature: FC                                                                                                    | CIP                                                                                                    | Function: CONFIGURATION                               |  |
| Probability                                                                                                    | : High                                                                                                    | Risk of Fix: Medium                                   |  |
| Found in R                                                                                                    | elease: DCFM10.3.0                                                                                                    |                                                       |  |
| -                                                                                                    |                                                                                                    |                                                       |  |
| Defect ID: 1                                                                                                    | DEFECT000260396                                                                                                    | Technical Severity: Medium                            |  |
| Summary:                                                                                                    | FCIP: "Failed to add IP interface, error: Configuration entry exists on a GigE port" error shown while clicking the " <b>Current Maximum Bandwidth</b> " button in the ' <b>Edit Circuit</b> ' dialog                                                                                            |                                                       |  |
| Symptom:                                                                                                    | <b>Symptom</b> : When the user clicks the " <b>Current Maximum Bandwidth</b> " button in the <b>Edit Circuit</b> dialog, "Failed to add IP interface, error: Configuration entry exists on a GigE port" error shown, Instead of showing the IP perf result with the system suggested value. So u |                                                       |  |
| Feature: FO                                                                                                    | CIP                                                                                                    | Function: CONFIGURATION                               |  |
| Probability                                                                                                    | Probability: High Risk of Fix: Medium                                                                                                    |                                                       |  |
| Found in R                                                                                                    | Found in Release: DCFM10.3.0                                                                                                    |                                                       |  |
|                                                                                                    |                                                                                                    |                                                       |  |
| Defect ID: DEFECT000262591     Technical Severity: Medium                                                                                                    |                                                                                                    |                                                       |  |
| <b>Summary</b> : FCIP: After creating a new tunnel, tunnel has not been shown at the "Switch-2" side. It has been shown only after relaunching the " <b>FCIP Tunnel</b> " dialog. |                                                                                                    |                                                       |  |
| Symptom:                                                                                                    | Symptom: New tunnels are not shown in FCIP dialog immediately                                                                                                    |                                                       |  |

 Workaround: Re-launch the FCIP Tunnel dialog

 Feature: FCIP
 Function: CONFIGURATE

| Feature: FCIP                | Function: CONFIGURATION |
|------------------------------|-------------------------|
| Probability: Medium          | Risk of Fix: Medium     |
| Found in Release: DCFM10.3.1 |                         |

| <b>Defect ID</b> : DEFECT000262947                                                                        | Technical Severity: Medium |  |
|----------------------------------------------------------------------------------------------------|----------------------------|--|
| <b>Summary</b> : Not able to manage the switch in server A although the fabric is unmonitored in server B |                            |  |
| Symptom: User will not be able to manage the switch                                                       |                            |  |
| Feature: DISCOVERY Function: Switch Discovery                                                             |                            |  |
| Probability: High                                                                                         | Risk of Fix: Medium        |  |
| Found in Release: DCFM10.3.0                                                                              |                            |  |

| Defect ID: I                                                          | DEFECT000263892                                                                                             | Technical Severity: Medium |
|-----------------------------------------------------------------------|----------------------------------------------------------------------------------------------------|----------------------------|
| Summary:                                                              | ry: SupportSave:No Support data are collected even after 35 minutes and empty zip folders were only created |                            |
| Symptom: User was not able to collect the Support Data for the switch |                                                                                                    |                            |
| Workaround: Restart the Server                                        |                                                                                                    |                            |
| Feature: Technical Support         Function: Support Save             |                                                                                                    | Function: Support Save     |
| Probability                                                           | Probability: Medium Risk of Fix: High                                                                       |                            |
| Found in R                                                            | Found in Release: DCFM10.1.4                                                                                |                            |
|                                                                       |                                                                                                    |                            |

| <b>Defect ID</b> : DEFECT000264806                                                                                     | Technical Severity: Medium                                                                                                    |  |
|----------------------------------------------------------------------------------------------------|----------------------------------------------------------------------------------------------------|--|
| <b>Summary</b> : Zoning: DCFM is not restricting when doma 2, which in turn cause the zone activation fai              | <b>ary</b> : Zoning: DCFM is not restricting when domain ID greater than 31 is added to the zone in Interopmode 2, which in turn cause the zone activation failure with inappropriate message |  |
| <b>Symptom</b> : User will get inappropriate error message when domain ID greater than 31 is part of the Zone Database |                                                                                                    |  |
| Workaround: User should not add members with Domain ID greater than 31 in Interopmode 2                                |                                                                                                    |  |
| Feature: ZONING                                                                                                    | Function: Zoning Dialog                                                                                                    |  |
| Probability: High                                                                                                    | Risk of Fix: Medium                                                                                                    |  |
| Found in Release: DCFM10.3.1                                                                                           |                                                                                                    |  |

| Defect ID: DEFECT000264930                                                    | Technical Severity: Medium                                                                                       |  |
|-------------------------------------------------------------------------------|----------------------------------------------------------------------------------------------------|--|
| Summary: In the Help content of 'Add missing                                  | nary: In the Help content of 'Add FCIP Tunnel' dialog, information about ' Select Switch Two ' button is missing |  |
| Symptom: "Select Switch Two" button information is missing in the Online Help |                                                                                                    |  |
| Feature: FCIP                                                                 | Function: HELP                                                                                                   |  |
| Probability: Medium                                                           | Risk of Fix: Medium                                                                                              |  |
| Found in Release: DCFM10.3.1                                                  |                                                                                                    |  |

| <b>Defect ID</b> : DEFECT000265102                                                                                    | Technical Severity: Medium                                                                                                    |  |
|----------------------------------------------------------------------------------------------------|----------------------------------------------------------------------------------------------------|--|
| <b>Summary</b> : Auto enclosure is not created in the Fabric vie shown in the Host view.                              | <b>y</b> : Auto enclosure is not created in the Fabric view after discovering Host and wrong fabric WWN is shown in the Host view. |  |
| <b>Symptom</b> : Auto enclosure is not seen in the fabric view though the Host connected to the fabric is discovered. |                                                                                                    |  |
| Feature: HBA Management                                                                                               | Function: Desktop Changes                                                                                                    |  |
| Probability: Medium                                                                                                   | Risk of Fix: High                                                                                                    |  |
| Found in Release: DCFM10.3.1                                                                                          |                                                                                                    |  |

| Defect ID: 1                                                                                      | DEFECT000265113                                                                                                    | Technical Severity: Medium |
|---------------------------------------------------------------------------------------------------|----------------------------------------------------------------------------------------------------|----------------------------|
| Summary:                                                                                          | <b>nary</b> : Zoning:Error message is displayed and report is not generated while activating zone for a pure EOS fabric with report generation enabled |                            |
| Symptom: Report is not generated and error is displayed even after successfull activation of zone |                                                                                                    |                            |
| Feature: ZONING     Function: Zoning Dialog                                                       |                                                                                                    |                            |
| Probability                                                                                       | : High                                                                                                    | Risk of Fix: Medium        |
| Found in R                                                                                        | elease: DCFM10.3.1                                                                                                    |                            |

| Defect ID: 1                                                                                | DEFECT000265114                                                                                                    | Technical Severity: Medium |
|---------------------------------------------------------------------------------------------|----------------------------------------------------------------------------------------------------|----------------------------|
| Summary:                                                                                    | : Fault Management : Master log event count is incremented with the old source name even when the switch name is changed. |                            |
| Symptom: Master Log Event is triggered with old Source Name when the Switch Name is updated |                                                                                                    |                            |
| Feature: FAULT MANAGEMENT     Function: USABILITY                                           |                                                                                                    |                            |
| Probability                                                                                 | : Medium                                                                                                    | Risk of Fix: Medium        |
| Found in R                                                                                  | elease: DCFM10.3.1                                                                                                    |                            |

| Defect ID: DEFECT000265223                                                                           | Technical Severity: Medium |  |
|----------------------------------------------------------------------------------------------------|----------------------------|--|
| Summary: Renaming a host reflects only after client re-launch.                                       |                            |  |
| <b>Symptom</b> : User will not be able to see the edited host name unless he re-launches the client. |                            |  |
| Workaround: Restart the client                                                                       |                            |  |
| Feature: HBA Management                                                                              | Function: Desktop Changes  |  |
| Probability: High Risk of Fix: Medium                                                                |                            |  |
| Found in Release: DCFM10.3.1                                                                         |                            |  |

| Defect ID: I                 | DEFECT000265230                                                                                                    | Technical Severity: Medium |  |
|------------------------------|----------------------------------------------------------------------------------------------------|----------------------------|--|
| Summary:                     | Summary: FCIP: When we edit the tunnel present between, SAN18B-R and SAN04B-R in the 'Advanced settings' window, the Transmission tab is enabled. It gets disabled only when we move to other tabs.                             |                            |  |
| Symptom:                     | <b>ptom</b> : In the ' <b>Advanced settings</b> ' window, the <b>Transmission</b> tab is enabled, When we edit the tunnel present between SAN18B-R and SAN04B-R, it should be in disabled state as SAN04B-R doesn't support it. |                            |  |
| Feature: FC                  | CIP                                                                                                    | Function: CONFIGURATION    |  |
| Probability                  | : Medium                                                                                                    | Risk of Fix: Medium        |  |
| Found in Release: DCFM10.3.1 |                                                                                                    |                            |  |

| Defect ID:                                                                                                    | DEFECT000265318                                                                                                    | Technical Severity: Medium                      |
|----------------------------------------------------------------------------------------------------|----------------------------------------------------------------------------------------------------|-------------------------------------------------|
| Summary:                                                                                                    | Summary: After adding single side tunnel on SAN768B-[FR4-18i] or SAN256B[FR4-18i], VE port number not shown along with Tunnel ID. Upon adding second side tunnel for that one side tunnel error has been thrown in "FCIP Tunnel\Circuit Configuration Report" dialog.        |                                                 |
| Symptom:                                                                                                    | User unable to add second side tunnel by selecting "SAN768B [FR4-18i] or SAN256B[FR4-18i]" as<br>Remote Switch, for the one side tunnel exists in the "SAN768B [FR4-18i] or SAN256B[FR4-18i]"<br>error has been thrown in "FCIP Tunnel\Circuit Configuration Report" dialog. |                                                 |
| Workarour                                                                                                    | nd: Add the double side tunnel between "Two will be able to configure the tunnel.                                                                                                    | SAN768B [FR4-18i] or Two SAN256B[FR4-18i],". We |
| Feature: FO                                                                                                    | CIP                                                                                                    | Function: CONFIGURATION                         |
| Probability                                                                                                    | r: High                                                                                                    | Risk of Fix: Medium                             |
| Found in R                                                                                                    | elease: DCFM10.3.1                                                                                                    |                                                 |
|                                                                                                    |                                                                                                    |                                                 |
| Defect ID:                                                                                                    | DEFECT000265376                                                                                                    | Technical Severity: Medium                      |
| Summary: Zoning:An alert message is shown in the zoning dialog when the TI zone modification is done before activation                                                                                                    |                                                                                                    |                                                 |
| Symptom:                                                                                                    | alert message is shown in zoning dialog thou                                                                                                    | gh there is no changes in zone configuration    |
| Feature: ZO                                                                                                    | Feature: ZONING Function: Zoning Dialog                                                                                                    |                                                 |
| Probability                                                                                                    | r: High                                                                                                    | Risk of Fix: Medium                             |
| Found in Release: DCFM10.3.1                                                                                                    |                                                                                                    |                                                 |
|                                                                                                    |                                                                                                    |                                                 |
| Defect ID:                                                                                                    | DEFECT000265407                                                                                                    | Technical Severity: Medium                      |
| Summary: After creating a third circuit, Horizontal scroll bar not shown in the "Circuit tab" of "FCIP tunnel" dialog.                                                                                                    |                                                                                                    |                                                 |
| <b>Symptom</b> : After creating a third circuit, the user will not see the Horizontal scroll bar in the " <b>Circuit</b> tab" of " <b>FCIP tunnel</b> " dialog. It will be shown only after relaunching the " <b>FCIP Tunnel</b> " dialog. |                                                                                                    |                                                 |
| Workaround: Close and open the FCIP tunnel dialog. Horizontal scroll bar will be shown                                                                                                    |                                                                                                    |                                                 |
| Feature: FO                                                                                                    | CIP                                                                                                    | Function: CONFIGURATION                         |
| Probability                                                                                                    | : Medium                                                                                                    | Risk of Fix: Low                                |
| Found in R                                                                                                    | elease: DCFM10.3.1                                                                                                    |                                                 |

This section lists the defects with High and Medium Technical Severity closed with a code change in DCFM 10.3.1.

| Defect ID: DEFECT000255806                                                                                                    | Technical Severity: High  |  |
|----------------------------------------------------------------------------------------------------|---------------------------|--|
| Summary: LSAN Zoning; Activated LSAN zone is not shown in the LSAN zoning dialog after reopening the dialog                                                                           |                           |  |
| Symptom: LSAN zoning dialog is not showing the activ                                                                                                    | ated LSAN zone            |  |
| Workaround: Wait for 15 to 30 minutes                                                                                                    |                           |  |
| Feature: FAULT MANAGEMENT                                                                                                    | Function: NONE            |  |
| Probability: High                                                                                                    | Risk of Fix: Medium       |  |
| Found in Release: DCFM10.3.0                                                                                                    |                           |  |
|                                                                                                    |                           |  |
| Defect ID: DEFECT000256212                                                                                                    | Technical Severity: High  |  |
| Summary: PAD: Unable to unblock a automatically disa                                                                                                    | bled port from PAD dialog |  |
| Symptom: Not able to unblock a automatically disabled                                                                                                    | port.                     |  |
| Workaround: Use CLI to unblock the port                                                                                                    |                           |  |
| Feature: Port Auto Disable     Function: ENHANCEMENT                                                                                                    |                           |  |
| Probability: High                                                                                                    | Risk of Fix: Low          |  |
| Found in Release: DCFM10.3.0                                                                                                    |                           |  |
|                                                                                                    |                           |  |
| Defect ID: DEFECT000256371                                                                                                    | Technical Severity: High  |  |
| <b>Summary</b> : FCIP: Duplicate tunnels are shown in the <b>FCIP tunnel</b> dialog. After creating 4 tunnels , 4 more duplicate tunnels are shown, so unable to create 5th tunnel.   |                           |  |
| Symptom: User will not be able to create more than 4 tu                                                                                                    | nnels                     |  |
| Feature: FCIP                                                                                                    | Function: CONFIGURATION   |  |
| Probability: High                                                                                                    | Risk of Fix: Low          |  |
| Found in Release: DCFM10.3.0                                                                                                    |                           |  |
|                                                                                                    |                           |  |
| Defect ID: DEFECT000256896                                                                                                    | Technical Severity: High  |  |
| Summary: Tunnel links are not being displayed in topology.                                                                                                    |                           |  |
| <b>Symptom:</b> Switches in the Fabric are shown isolated without any link between them and also the user will not have the option to launch the <b>Connection properties</b> dialog. |                           |  |
| Feature: FCIP                                                                                                    | Function: CONFIGURATION   |  |
| Probability: High Risk of Fix: Low                                                                                                    |                           |  |
| Found in Release: DCFM10.3.0                                                                                                    |                           |  |

| Defect ID: DEFECT000258864                                                                                                    | Technical Severity: High              |  |
|----------------------------------------------------------------------------------------------------|---------------------------------------|--|
| <b>Summary</b> : Scalability: Client logs out observed in the S                                                                                       | calability server                     |  |
| Symptom: client log out will be observed                                                                                                    |                                       |  |
| Feature: Client/Server Communication                                                                                                    | Function: Client/Server Communication |  |
| Probability: Medium                                                                                                    | Risk of Fix: Medium                   |  |
| Found in Release: DCFM10.3.0                                                                                                    |                                       |  |
|                                                                                                    |                                       |  |
| Defect ID: DEFECT000258914                                                                                                    | Technical Severity: High              |  |
| Summary: Client lost connection to server on Linux server                                                                                             | ver overnight. Local client           |  |
| Symptom: Client connectivity lost, need to re-login.                                                                                                  |                                       |  |
| Feature: Client/Server Communication                                                                                                    | Function: Client/Server Communication |  |
| Probability: Medium Risk of Fix: High                                                                                                    |                                       |  |
| Found in Release: DCFM10.3.0                                                                                                    |                                       |  |
|                                                                                                    |                                       |  |
| Defect ID: DEFECT000260437                                                                                                    | Technical Severity: High              |  |
| Summary: Host and storage connected to a fabric are shown isolated in the Host view when Host is rediscovered because of HCM agent connection failure |                                       |  |
| <b>Symptom</b> : In the Host View, isolated HBA and the storage nodes are shown without any connections.                                              |                                       |  |
| Workaround: - Delete the newly discovered host - Monitor the old fabric - Delete and rediscover the host                                              |                                       |  |
| Feature: HBA Management                                                                                                    | Function: Discovery (FC HBA & CNA)    |  |
| Probability: High                                                                                                    | Risk of Fix: Medium                   |  |
| Found in Release: DCFM10.3.0                                                                                                    |                                       |  |
|                                                                                                    |                                       |  |
| Defect ID: DEFECT000260866                                                                                                    | Technical Severity: High              |  |
| Summary: Duplicate virtual NPIV ports are shown in device tree for m-type switch after migrating from FFCM to                                         |                                       |  |

| DUPICATE VIrtual NPTV ports are shown in device tree for in-type switch after higrating noin EFCM to<br>DCFM |                   |
|----------------------------------------------------------------------------------------------------|-------------------|
| Symptom: Duplicate virtual NPIV ports are shown for m-type switch                                            |                   |
| Feature: Client Function: TOPOLOGY                                                                           |                   |
| Probability: High                                                                                            | Risk of Fix: High |
| Found in Release: DCFM10.3.0                                                                                 |                   |

| Defect ID: DEFECT000261742                                                                                                    | Technical Severity: High           |  |
|----------------------------------------------------------------------------------------------------|------------------------------------|--|
| Summary: DCFM reading CNA HCM Name into the DO                                                                                                    | CFM Names database                 |  |
| Symptom: Cannot use DCFM to set/change a CNA node                                                                                                    | e or port name, must use HCM       |  |
| Feature: HBA Management                                                                                                    | Function: Discovery (FC HBA & CNA) |  |
| Probability: High                                                                                                    | Risk of Fix: Low                   |  |
| Found in Release: DCFM10.3.0                                                                                                    |                                    |  |
|                                                                                                    |                                    |  |
| Defect ID: DEFECT000262867                                                                                                    | Technical Severity: High           |  |
| Summary: SNMPv3 SHA authentication used in switch                                                                                                    | discovery fails                    |  |
| <b>Symptom</b> : Switch cannot be discovered with SNMPv3 S                                                                                                    | SHA                                |  |
| Feature: DISCOVERY                                                                                                    | Function: Switch Discovery         |  |
| Probability: Medium                                                                                                    | Risk of Fix: Medium                |  |
| Found in Release: DCFM10.3.0                                                                                                    |                                    |  |
| Touria in Refease. D'er 10110.3.0                                                                                                    |                                    |  |
|                                                                                                    |                                    |  |
| Defect ID: DEFECT000235540                                                                                                    | Technical Severity: Medium         |  |
| Summary: The "vendor E-mail" option is not necessary and having both the "vendor" and "vendor E-mail" options available will only create confusion.                                                         |                                    |  |
| Symptom: The "EMC E-mail" option is not necessary and having both the "vendor" and "vendor E-mail" options available will only create confusion.                                                            |                                    |  |
| Feature: other Dialog                                                                                                    | Function: USABILITY                |  |
| Probability: Medium                                                                                                    | Risk of Fix: Medium                |  |
| Found in Release: DCFM10.0.2                                                                                                    | Service Request ID: 352329         |  |
|                                                                                                    |                                    |  |
| Defect ID: DEFECT000241637                                                                                                    | Technical Severity: Medium         |  |
| Summary: Zone details missing in zone compare.                                                                                                    |                                    |  |
| <b>Symptom</b> : Zone details missing in zone compare. The panel is blank. Furthermore, it's not clear what the comparison would be. Is it the difference between the library and the fabric or vice versa? |                                    |  |
| Feature: ZONING                                                                                                    | Function: USABILITY                |  |
| Probability: Medium                                                                                                    | Risk of Fix: Medium                |  |
| Found in Release: DCFM10.1.1                                                                                                    |                                    |  |

| Defect ID: 1 | DEFECT000241638                                                                                                    | Technical Severity: Medium |
|--------------|----------------------------------------------------------------------------------------------------|----------------------------|
| Summary:     | Zones Not Shown Correctly After Import                                                                                             |                            |
| Symptom:     | <b>ptom</b> : Zones not shown correctly after import. The names by adding the prefix "old_" so the zones no longer exist in the DB |                            |
| Feature: ZO  | DNING                                                                                                    | Function: Zoning Dialog    |
| Probability  | : Medium                                                                                                    | Risk of Fix: Medium        |
| Found in R   | elease: DCFM10.1.1                                                                                                    |                            |

| Defect ID: DEFECT000243353                                                                 | Technical Severity: Medium |  |
|--------------------------------------------------------------------------------------------|----------------------------|--|
| <b>Summary</b> : There are some issues found while configuring an end-to-end monitor pair. |                            |  |
| <b>Symptom</b> : Logic is reversed in case of end to end monitors                          |                            |  |
| Feature: Client                                                                            | Function: TOPOLOGY         |  |
| Probability: Medium                                                                        | Risk of Fix: Low           |  |
| Found in Release: DCFM10.1.1                                                               | Service Request ID: 370061 |  |

| Defect ID:                                                                                                    | DEFECT000253184 | Technical Severity: Medium |
|----------------------------------------------------------------------------------------------------|-----------------|----------------------------|
| Summary: Fault Management – Switches discovered through v1 are getting listed in the Informs table in the<br>"snmp setup" dialog listing                             |                 |                            |
| <b>Symptom</b> : Customer will get confused when switches discovered via v1 are also listed in the table and only informs support is for FOS v6.3 discovered via v3. |                 |                            |
| Feature: MISC                                                                                                    |                 | Function: SNMP INFORMS     |
| Probability                                                                                                    | : Medium        | Risk of Fix: Medium        |
| Found in Release: DCFM10.3.0                                                                                                    |                 |                            |

| <b>Defect ID</b> : DEFECT000256506                                                                                    | Technical Severity: Medium |  |
|----------------------------------------------------------------------------------------------------|----------------------------|--|
| <b>Summary</b> : Client: In Pure mEOS the Plus symbol is not removed from the device tree after giving accept changes |                            |  |
| <b>Symptom</b> : Topology will not properly reflect the changes to Users                                              |                            |  |
| Workaround: Launch a new client                                                                                       |                            |  |
| Feature: Client Framework                                                                                             |                            |  |
| Probability: High                                                                                                    | Risk of Fix: Medium        |  |
| Found in Release: DCFM10.3.0                                                                                          |                            |  |

| <b>Defect ID</b> : DEFECT000256989                                                         | Technical Severity: Medium |  |
|--------------------------------------------------------------------------------------------|----------------------------|--|
| Summary: Scalability Fabric: Local Client hangs when the total switch count is 10172 ports |                            |  |
| <b>Symptom</b> : Local client launched does not show the data                              |                            |  |
| Workaround: restart the client                                                             |                            |  |
| Feature: Client                                                                            | Function: TOPOLOGY         |  |
| Probability: Low                                                                           | Risk of Fix: Medium        |  |
| Found in Release: DCFM10.3.0                                                               |                            |  |
|                                                                                            |                            |  |

| Defect ID: I                                              | DEFECT000257467                                                                                             | Technical Severity: Medium |
|-----------------------------------------------------------|----------------------------------------------------------------------------------------------------|----------------------------|
| Summary:                                                  | y: EOS: EOSc switches discovered as seed loses manageability and discovery status shows "Invalid protocol". |                            |
| Symptom: User will not get manageability for EOS switches |                                                                                                    |                            |
| Feature: M                                                | bean for Server                                                                                             | Function: Mbean for Server |
| Probability                                               | : Medium                                                                                                    | Risk of Fix: Medium        |
| Found in R                                                | elease: DCFM10.3.0                                                                                          |                            |

| Defect ID:                                                                         | DEFECT000257722                                                                                                    | Technical Severity: Medium |
|------------------------------------------------------------------------------------|----------------------------------------------------------------------------------------------------|----------------------------|
| Summary:                                                                           | <b>Summary</b> : Not able to make any zoning changes, works on b/u server                                                           |                            |
| Symptom:                                                                           | <b>Symptom</b> : Zoning activation fails in case the port index greater than 255 is part of the zone Configuration in Interopmode 2 |                            |
| Workaround: This would work fine, if only port index lesser than 256 are selected. |                                                                                                    |                            |
| Feature: ZONING Function: USABILITY                                                |                                                                                                    |                            |
| Probability: Low                                                                   |                                                                                                    | Risk of Fix: Medium        |
| Found in Release: DCFM10.1.3                                                       |                                                                                                    | Service Request ID: 386917 |
|                                                                                    |                                                                                                    |                            |
| Defect ID:                                                                         | DEFECT000258206                                                                                                    | Technical Severity: Medium |

| Defect ID: DEFEC 1000258206                                          | Technical Severity: Medium  |  |
|----------------------------------------------------------------------|-----------------------------|--|
| Summary: Client crashes on launch when the system is at JRE 1.6.0_14 |                             |  |
| Symptom: Client will not start                                       | ptom: Client will not start |  |
| Feature: Client Framework                                            |                             |  |
| Probability: High                                                    | Risk of Fix: Medium         |  |
| Found in Release: DCFM10.3.0                                         |                             |  |

1

| Defect ID: DEFECT000259010                                                                                                    | Technical Severity: Medium                                            |  |
|----------------------------------------------------------------------------------------------------|-----------------------------------------------------------------------|--|
| Summary: Incorrect port number is displayed in the Topology for Switch to Switch connection                                                          |                                                                       |  |
| Symptom: Link shows incorrect port information                                                                                                    |                                                                       |  |
| Feature: Client Function: USABILITY                                                                                                    |                                                                       |  |
| Probability: Medium                                                                                                    | Risk of Fix: Low                                                      |  |
| Found in Release: DCFM10.3.0                                                                                                    |                                                                       |  |
|                                                                                                    |                                                                       |  |
| Defect ID: DEFECT000259163                                                                                                    | <b>Defect ID</b> : DEFECT000259163 <b>Technical Severity</b> : Medium |  |
| <b>Summary</b> : Discovery status for VF enabled switch is not getting updated in the Discovery dialog after changing its credentials from v1 to v3. |                                                                       |  |
| <b>Symptom</b> : Appropriate Discovery status is not shown for VF enabled switches after modifying the SNMP credentials from v1 to v3.               |                                                                       |  |
| Feature: DISCOVERY                                                                                                    | Function: Discovery Dialog                                            |  |
| Probability: Medium                                                                                                    | Risk of Fix: Medium                                                   |  |
| Found in Release: DCFM10.3.0                                                                                                    |                                                                       |  |

| Defect ID: D                                    | DEFECT000259605                                                                                               | Technical Severity: Medium |
|-------------------------------------------------|----------------------------------------------------------------------------------------------------|----------------------------|
| Summary:                                        | : Discovery: Not able to discover the logical switch without deleting the existing one after changing the FID |                            |
| Symptom:                                        | Symptom: Not able to manage the LS after changing the FID                                                     |                            |
| Workaround: Unmonitor/delete the unreachable LS |                                                                                                    |                            |
| Feature: DISCOVERY                              |                                                                                                    | Function: Switch Discovery |
| Probability: High                               |                                                                                                    | Risk of Fix: High          |
| Found in Release: DCFM10.3.0                    |                                                                                                    |                            |

| <b>Defect ID</b> : DEFECT000259674                                                    | Technical Severity: Medium |  |
|---------------------------------------------------------------------------------------|----------------------------|--|
| Summary: No ISL link is formed when port disable and enable is done in SAN Switch M14 |                            |  |
| Symptom: Topology will not reflect properly to the user                               |                            |  |
| Feature: DISCOVERY                                                                    | Function: ISL Discovery    |  |
| Probability: Medium                                                                   | Risk of Fix: Low           |  |
| Found in Release: DCFM10.3.0                                                          |                            |  |

| 1                                                                                                    |                                                                                                    |                            |
|----------------------------------------------------------------------------------------------------|----------------------------------------------------------------------------------------------------|----------------------------|
| Defect ID: 1                                                                                          | DEFECT000260937                                                                                                    | Technical Severity: Medium |
| Summary:                                                                                              | 7: FCIP: While disabling a tunnel between a SAN18B-R and a SAN04B-R, operation failed and invalid error has been thrown. Also the error message is not fully shown to the user.                                                       |                            |
| Symptom:                                                                                              | om: Invalid error has been thrown, while disabling the tunnel there between the SAN18B-R and SAN04B-<br>R switches, also the error message not fully shown to user. User has to maximize the window to see<br>the full error message. |                            |
| Feature: FO                                                                                           | Feature: FCIP     Function: CONFIGURATION                                                                                                    |                            |
| Probability: Medium                                                                                   |                                                                                                    | Risk of Fix: Medium        |
| Found in Release: DCFM10.3.0                                                                          |                                                                                                    |                            |
|                                                                                                    |                                                                                                    |                            |
| Defect ID: DEFECT000261014                                                                            |                                                                                                    | Technical Severity: Medium |
| <b>Summary</b> : Web Tools is not launched for the switches in the SSL enabled server after migration |                                                                                                    |                            |
| Symptom: User will not be able to launch web tool some times.                                         |                                                                                                    |                            |
| Feature <sup>.</sup> Pr                                                                               | oxy services                                                                                                    | Function: Proxy services   |

 Feature: Proxy services
 Function: Proxy services

 Probability: Medium
 Risk of Fix: Low

 Found in Release: DCFM10.3.0
 Function: Proxy services

| Defect ID: DEFECT000261162                                                            | Technical Severity: Medium                                                                                                    |  |  |
|---------------------------------------------------------------------------------------|----------------------------------------------------------------------------------------------------|--|--|
| Summary: Internal error is thrown on modifying the SNI                                | ummary: Internal error is thrown on modifying the SNMP credentials from Edit Discovery dialog.                                        |  |  |
| <b>Symptom</b> : Internal error is observed when the SNMP creation initial discovery. | <b>mptom</b> : Internal error is observed when the SNMP credentials are modified for the Discovered switches after initial discovery. |  |  |
| Feature: DISCOVERY                                                                    | Function: Discovery Dialog                                                                                                    |  |  |
| Probability: Medium                                                                   | Risk of Fix: Medium                                                                                                    |  |  |
| Found in Release: DCFM10.3.0                                                          |                                                                                                    |  |  |

| Defect ID: DEFECT000261163                                                                                | Technical Severity: Medium     |  |
|----------------------------------------------------------------------------------------------------|--------------------------------|--|
| Summary: FICON: Merge wizard says merge operation success, but the master log says merge operation failed |                                |  |
| <b>Symptom</b> : User will not be sure whether the merge operation is success or failed                   |                                |  |
| Feature: FICON                                                                                            | Function: Cascaded FICON Merge |  |
| Probability: Medium                                                                                       | Risk of Fix: Medium            |  |
| Found in Release: DCFM10.3.0                                                                              |                                |  |

| Defect ID: DEFECT000261422                                                                                                    | Technical Severity: Medium             |  |
|----------------------------------------------------------------------------------------------------|----------------------------------------|--|
| Summary: Yellow banner displayed in ACL tab of Add                                                                                       | LAG dialog is not according tom FS.    |  |
| Symptom: Yellow banner displayed in the ACL tab of E                                                                                     | <b>Edit switch</b> isn't appropriate.  |  |
| Feature: FCoE/CEE Management                                                                                                    | Function: Add/Edit CEE Port/LAG Dialog |  |
| Probability: High                                                                                                    | Risk of Fix: Medium                    |  |
| Found in Release: DCFM10.3.0                                                                                                    |                                        |  |
|                                                                                                    |                                        |  |
| Defect ID: DEFECT000261425                                                                                                    | Technical Severity: Medium             |  |
| Summary: Yellow banner displayed in ACL tab of Edit port dialog [LAG member] is not according to<br>Functional Specification document    |                                        |  |
| Symptom: Yellow banner displayed in ACL tab will not be in sync with Functional Specification document                                   |                                        |  |
| Feature: FCoE/CEE Management                                                                                                    | Function: Add/Edit CEE Port/LAG Dialog |  |
| Probability: High                                                                                                    | Risk of Fix: Medium                    |  |
| Found in Release: DCFM10.3.0                                                                                                    |                                        |  |
|                                                                                                    |                                        |  |
| Defect ID: DEFECT000261585       Technical Severity: Medium                                                                              |                                        |  |
| <b>Summary</b> : When the Client is kept idle for some time, "unable to recover connection to server" error message is displayed.        |                                        |  |
| Symptom: Client suddenly lost its connection with the server and an error message "unable to recover connection to server" is displayed. |                                        |  |
| Feature: Client                                                                                                    | Function: USABILITY                    |  |
| Probability: Low                                                                                                    | Risk of Fix: Medium                    |  |
| Found in Release: DCFM10.3.0                                                                                                    |                                        |  |
|                                                                                                    |                                        |  |
| Defect ID: DEFECT000261645                                                                                                    | Technical Severity: Medium             |  |
| Summary WT assiss set anning the fam the session time of a large to the Orion Terry France                                               |                                        |  |

|                                                                                                    | •                   |  |
|----------------------------------------------------------------------------------------------------|---------------------|--|
| Summary: WT session got expired before the session time out value and also OutOfMemoryError Exception thrown when launched from DCFM |                     |  |
| Symptom: WT sessions gets expired before reaching the time out values                                                                |                     |  |
| Workaround: Launch WT via IE                                                                                                    |                     |  |
| Feature: Other Dialogs                                                                                                    | Function: USABILITY |  |
| Probability: Medium                                                                                                    | Risk of Fix: Medium |  |
| Found in Release: DCFM10.3.0                                                                                                    |                     |  |

| Defect ID: DEFECT000261785     Technical Severity: Medium                                                                                                    |                                             |  |
|----------------------------------------------------------------------------------------------------|---------------------------------------------|--|
| Summary: Migration: After migration from EFCM, SAN256M is not getting manageability if it is discovered using APIuser in EFCM                                   |                                             |  |
| Symptom: SAN256M is not getting manageability after                                                                                                    | Migration                                   |  |
| Workaround: Give the proper SNMP credentials after mi                                                                                                    | gration or delete and rediscover the Fabric |  |
| Feature: EFCM Migration Function: USABILITY                                                                                                    |                                             |  |
| Probability: High                                                                                                    | Risk of Fix: Low                            |  |
| Found in Release: DCFM10.3.0                                                                                                    |                                             |  |
| -                                                                                                    |                                             |  |
| Defect ID: DEFECT000261941                                                                                                    | Technical Severity: Medium                  |  |
| Summary: Trap forwarding not allowing IP address add                                                                                                    | ition                                       |  |
| <b>Symptom</b> : User will not be able to add the IP address of machine in which client is running.                                                             |                                             |  |
| <b>Workaround</b> : Trap forwarding issue occurs only when the client IP matches the trap recipient IP, the workaround would be to try on a different client IP |                                             |  |
| Feature: Other Dialogs                                                                                                    | Function: USABILITY                         |  |
| Probability: High                                                                                                    | Risk of Fix: Medium                         |  |
| Found in Release: DCFM10.3.0                                                                                                    |                                             |  |
|                                                                                                    |                                             |  |
| Defect ID: DEFECT000262177                                                                                                    | Technical Severity: Medium                  |  |
| Summary: Firmware Management – Import of firmware to repository fails with two different error messages that are not appropriate.                               |                                             |  |
| Symptom: Misleads the user with incorrect error messages.                                                                                                    |                                             |  |
|                                                                                                    |                                             |  |

Feature: FIRMWARE MANAGEMENTFunction: Firmware Repository ManagementProbability: MediumRisk of Fix: MediumFound in Release: DCFM10.3.0Found in Release

| <b>Defect ID</b> : DEFECT000262526                                           | Technical Severity: Medium                           |  |
|------------------------------------------------------------------------------|------------------------------------------------------|--|
| <b>Summary</b> : From a CMDCE to CMDCE migration, the ca                     | all home that is enabled for EMC cannot be disabled. |  |
| Symptom: EMC call home configuration cannot be disabled on a migrated server |                                                      |  |
| Feature: Advanced Call Home                                                  | Function: USABILITY                                  |  |
| Probability: High                                                            | Risk of Fix: Medium                                  |  |
| Found in Release: DCFM10.3.0                                                 |                                                      |  |
|                                                                              |                                                      |  |

| Defect ID: 1                                                                                                    | DEFECT000262894                                                                           | Technical Severity: Medium |
|----------------------------------------------------------------------------------------------------|-------------------------------------------------------------------------------------------|----------------------------|
| Summary:                                                                                                    | Summary: Fabric changes cannot be accepted due to AG collector run before switch creation |                            |
| <b>Symptom</b> : When a AG capable device newly joins the fabric, the device type is not updated with an AG icon in the Connectivity Map and user will not be able to perform the 'Accept Changes' operation. |                                                                                           |                            |
| Feature: Access Gateway                                                                                                    |                                                                                           | Function: Access Gateway   |
| Probability: High                                                                                                    |                                                                                           | Risk of Fix: Medium        |
| Found in Release: DCFM10.3.0                                                                                                    |                                                                                           |                            |

| Defect ID: 1     | DEFECT000262963                                                                                                    | Technical Severity: Medium |
|------------------|----------------------------------------------------------------------------------------------------|----------------------------|
| Summary:         | Forbidden errors when doing the initial disco                                                                                                    | very in DCFM 10.1.4        |
| Symptom:         | <ul> <li>user will not be able perform operations like Fabric Binding, Port Optics, Port Fencing etc when SSL is enabled &amp; Port 80 is blocked.</li> </ul> |                            |
| Feature: UI      | NDETERMINED                                                                                                    | Function: UNDER REVIEW     |
| Probability: Low |                                                                                                    | Risk of Fix: Medium        |
| Found in R       | elease: DCFM10.1.4                                                                                                    | Service Request ID: 396467 |

| Defect ID: DEFECT000263418                                                                          | Technical Severity: Medium                                                                                              |  |
|----------------------------------------------------------------------------------------------------|----------------------------------------------------------------------------------------------------|--|
| Summary: Improve LIC error message when there is no confusion                                       | <b>hary</b> : Improve LIC error message when there is no fabric being managed by DCFM, current message causes confusion |  |
| <b>Symptom</b> : Error message doesn't give proper reason for the failure to launch certain dialogs |                                                                                                    |  |
| Feature: LIC & SSO                                                                                  | Function: Launch in Context                                                                                             |  |
| Probability: Medium                                                                                 | Risk of Fix: Low                                                                                                    |  |
| Found in Release: DCFM10.3.0                                                                        |                                                                                                    |  |